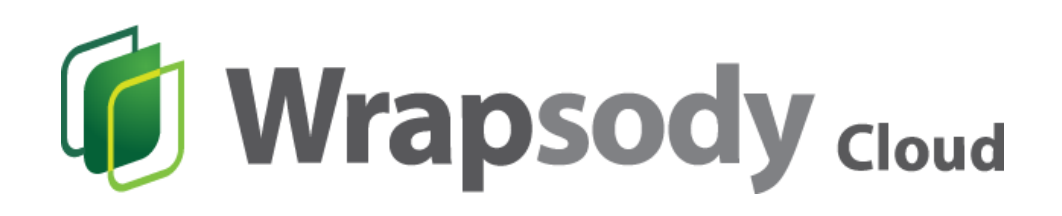

# 사용자 가이드

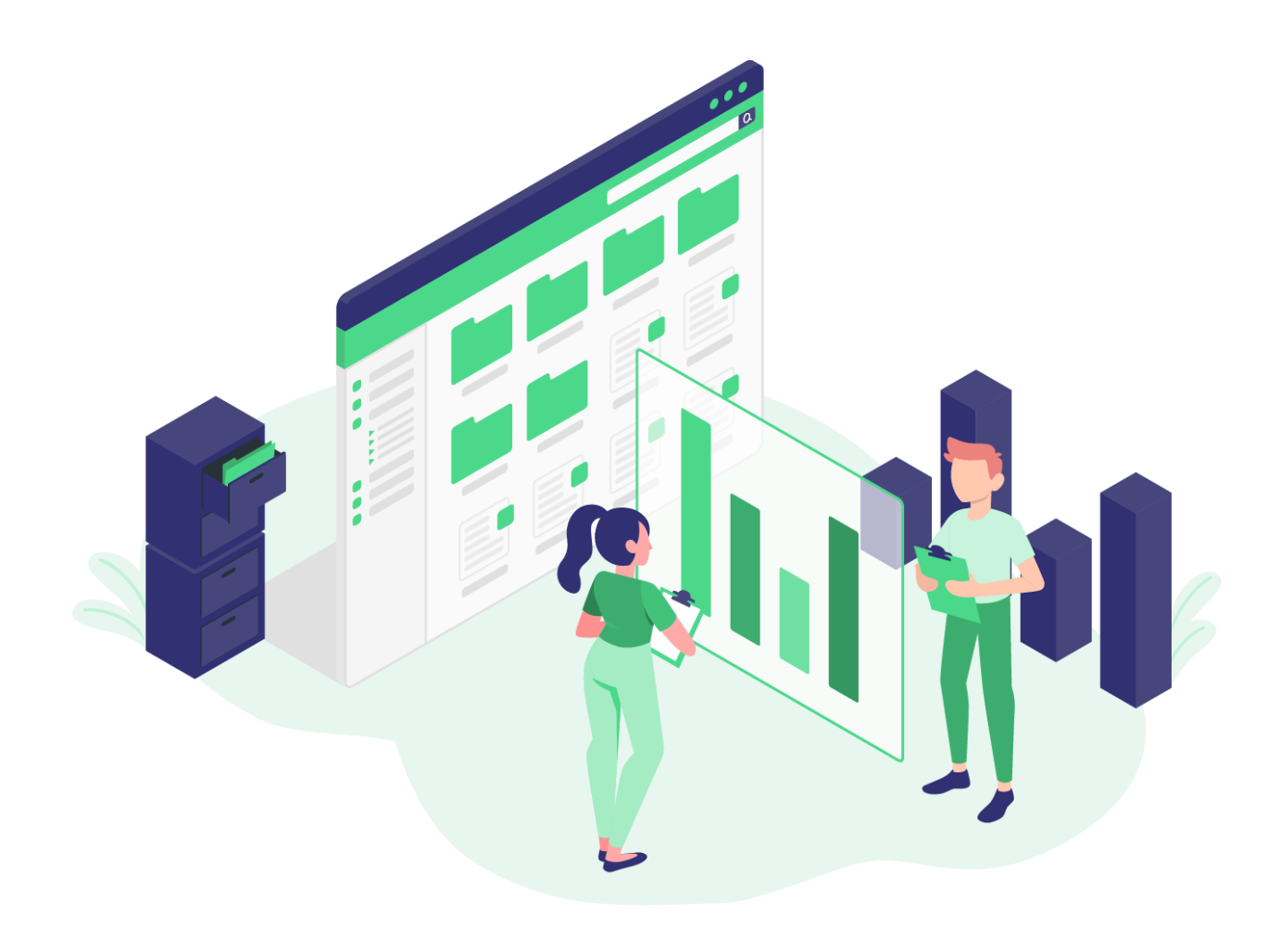

# 목차

| Wrapsody Cloud 시작하기                                          | 2  |
|--------------------------------------------------------------|----|
| 회원가입                                                         | 2  |
| 로그인                                                          | 4  |
| 비밀번호 재설정                                                     | 4  |
| 로그아웃                                                         | 7  |
| 회원 탈퇴                                                        | 7  |
| 서비스 구독하기                                                     | 9  |
| 무료 체험 신청                                                     | 9  |
| 프로모션 코드 등록                                                   | 12 |
| 유료 구독 신청 (Standard/Standard Plus/Enterprise/Enterprise Plus) | 14 |
| 유료 구독 신청 (Premium)                                           | 21 |
| 사이트 관리                                                       | 24 |
| 사이트 생성                                                       | 24 |
| Wrapsody Client 설치                                           | 26 |
| 사이트 이름 변경                                                    | 27 |
| 사이트 삭제                                                       | 27 |
| 사이트 구매 이력                                                    | 28 |
| 정기결제 해지                                                      | 28 |
| 재구독                                                          | 29 |
| 요금제/사용 인원/결제 주기 변경                                           | 30 |
| 청구서 보기                                                       |    |
| 계정 관리                                                        | 32 |
| 계정 이름 변경                                                     | 32 |
| 계정 이메일 변경                                                    | 33 |
| 계정 비밀번호 변경                                                   | 34 |
| 문의하기                                                         | 35 |
| 자주 묻는 질문                                                     |    |

# Wrapsody Cloud 시작하기

#### 회원가입

- 1. https://www.wrapsody.com 에 접속합니다.
- 2. 화면 우측 상단 로그인을 클릭합니다.

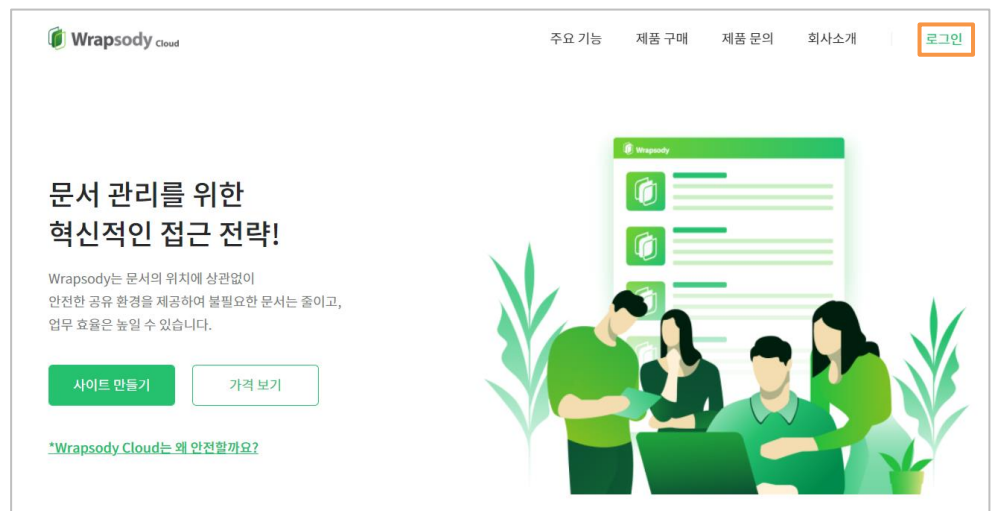

3. 로그인 페이지 하단의 가입하기를 클릭합니다

|        | <b>로그인</b><br>계정이 없으신가요? <mark>가입하기</mark> |
|--------|--------------------------------------------|
| 이메일 주소 |                                            |
| 비밀번호   |                                            |
| ID 저장  | 비밀번호를 잊으셨나요?                               |
|        |                                            |
|        |                                            |

4. 이메일 주소를 입력하고(이메일 형식/ 최대 50 자), 인증번호 발송 버튼을 클릭합니다.

|    | 회원가입                                                         |  |
|----|--------------------------------------------------------------|--|
|    | 이미 계정이 있으신가요? <b>로그인</b>                                     |  |
|    | test@fasoo.com         인증번호 발송           사용할 수 있는 이메일 주소입니다. |  |
|    | 이메일로 발송된 인증번호를 입력해주세요.                                       |  |
| 5. | 팝업 창이 뜨면 <b>확인</b> 버튼을 클릭합니다.                                |  |

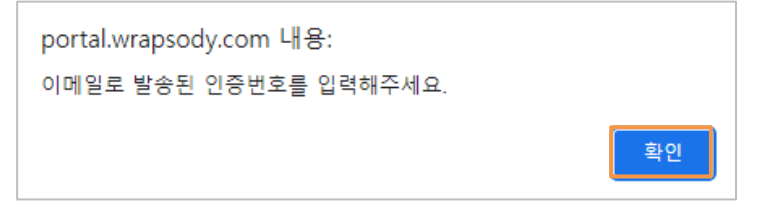

6. 입력한 이메일로 발송된 인증번호를 확인합니다.

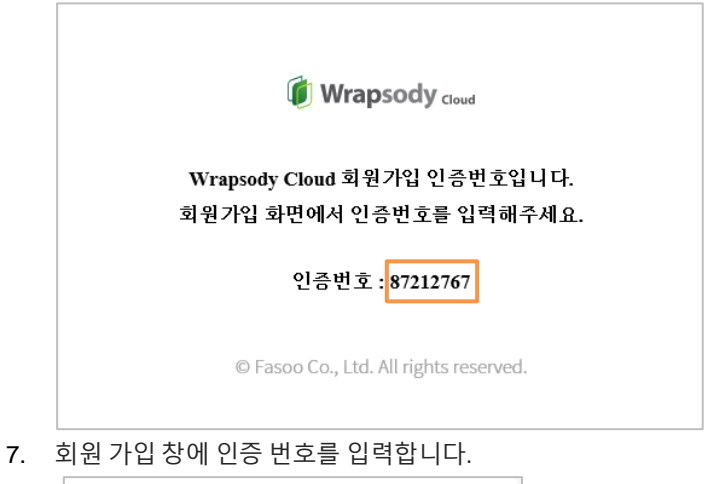

| 회원가입                |         |
|---------------------|---------|
| 이미 계정이 있으신가요? 로그    | 1인      |
| test@fasoo.com      | 인증번호 발송 |
| 사용할 수 있는 이메일 주소입니다. |         |
| 87212767            |         |

- 8. 사용자 이름을 입력합니다.
- 9. 비밀번호를 입력합니다. (6~16 자/ 영문 대소문자, 숫자, 특수문자 포함)
- 10. 비밀번호 확인을 위해 비밀번호를 한번 더 입력합니다.
- 11. '이용 약관 및 개인정보처리방침에 동의합니다' 체크 박스 선택
  - \* 약관 동의 미 선택 시 회원가입 버튼이 활성화되지 않음 \*

| 회원가입/로그인 | 2 구독 결제 정보 입력 3 사이트 생성                                                        |
|----------|-------------------------------------------------------------------------------|
|          | <b>회원가입</b><br>이미 계정이 있으신가요? 로그면                                              |
|          | test@fasoo.com         인중번호 발송           사용활 수 있는 이메일 주소입니다.         271/2767 |
|          | 87212767                                                                      |
|          | <br>사용할 수 있는 비밀번호 입니다.                                                        |
|          |                                                                               |
|          | 이용 약관, 유료 이용 약관, 개인정보처리방침 에 동의합니다.                                            |
|          | 회원가임                                                                          |

- 12. **회원가입** 버튼을 클릭합니다.
- 13. 팝업 메시지 발생 시 **확인**을 클릭합니다.

## 로그인

- 1. https://www.wrapsody.com 에 접속합니다.
- 2. 화면 우측 상단 로그인을 클릭합니다.

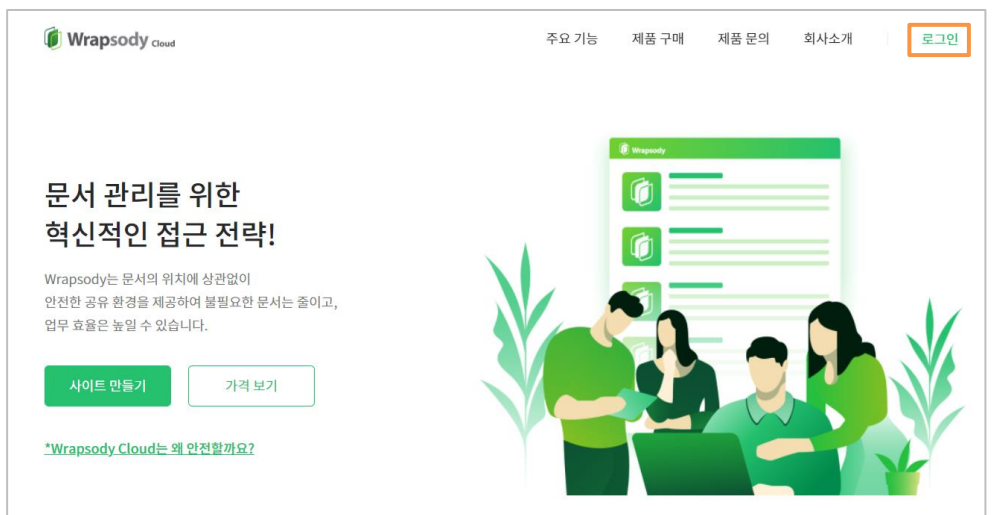

3. 가입한 사용자 ID 를 입력합니다. (이메일 형식)

| 로그인            |              |  |
|----------------|--------------|--|
| test@fasoo.com |              |  |
| 비밀번호           |              |  |
| ID 저장          | 비밀번호를 잊으셨나요? |  |
|                |              |  |
| 계정이            | 없으신가요? 가입하기  |  |

- 4. 비밀번호를 입력합니다.
- 5. 다음 로그인 시에 ID 와 비밀번호가 자동으로 입력되기를 원하는 경우 ID 저장을 클릭합니다.
- 6. 로그인 버튼을 클릭합니다.

#### 비밀번호 재설정

- 1. https://www.wrapsody.com 에 접속합니다.
- 2. 로그인 화면에서 비밀번호를 잊으셨나요? 를 클릭합니다.

|           | 로        | 민            |
|-----------|----------|--------------|
| test@faso | o.com    |              |
|           |          |              |
| ID 저장     |          | 비밀번호를 잊으셨나요? |
|           |          |              |
|           | 계정이 없으신가 | 요? 가입하기      |

3. 비밀번호 재설정 창에 이메일 주소를 입력합니다.

| 비밀번호를 잊으셨나요?   |   |
|----------------|---|
| test@fasoo.com | × |
| 이름             |   |
|                |   |
| 로그인 페이지로 돌아가기  |   |

- 4. 사용자 이름을 입력합니다.
- 5. 비밀번호 재설정 버튼을 클릭합니다.

| 비밀번호를 잊으셨나요?   |
|----------------|
| test@fasoo.com |
| 김파수            |
|                |
| 비밀번호 재절성       |
| 로그인 페이지로 돌아가기  |

6. 화면 상단 중앙에 다음 알림창이 발생하면 **확인** 버튼을 클릭해서 창을 닫습니다.

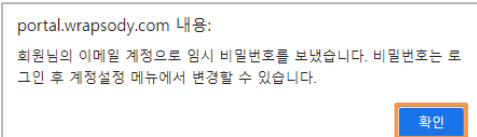

7. 입력한 이메일로 전송된 임시 비밀번호를 확인합니다.

| Vrapsody <sub>cloud</sub><br>안녕하세요? 김파수(test@fasoo.com)님,<br>비밀번호가 초기화 되어 이전 비밀변호를 사용할 수 없게 되었습니다. | Wrapsody Coud<br>안녕하세요? 김파수(test@fasoo.com)님,<br>키밀번호가 초기화 되어 이전 비밀번호를 사용할 수 없게 되었습니다.<br>가래 임시 비밀번호로 로그인한 다음 새 비밀번호로 변경하세요.<br>길시 비밀번호: &rNLn3fNKglvhVXuXSWb |                   |                         |
|----------------------------------------------------------------------------------------------------|----------------------------------------------------------------------------------------------------|-------------------|-------------------------|
| 안녕하세요? 김파수(test@fasoo.com)님,<br>비밀번호가 초기화 되어 이전 비밀변호를 사용할 수 없게 되었습니다.                              | 안녕하세요? 김파수(test@fasoo.com)님,<br>비밀번호가 초기화 되어 이전 비밀번호를 사용할 수 없게 되었습니다.<br>가레 임시 비밀번호로 로그인한 다음 새 비밀번호로 변경하세요.<br>실시 비밀번호: &rNLn3fNKglvhVXuXSWb                  | Wrapsody Cloud    |                         |
| 비밀번호가 초기화 되어 이전 비밀번호를 사용할 수 없게 되었습니다.                                                              | 비밀번호가 초기화 되어 이전 비밀번호를 사용할 수 없게 되었습니다.<br>가래 임시 비밀번호로 로그인한 다음 새 비밀번호로 변경하세요.<br>김시 비밀번호: &rNLn3fNKglvhVXuXSWb                                                  | 안녕하세요? 김파수(test@f | fasoo.com)님,            |
|                                                                                                    | 아래 임시 비밀번호로 로그인한 다음 새 비밀번호로 변경하세요.<br>김시 비밀번호: &rnLn3fNKglvhVXuXSWb                                                                                           | 비밀번호가 초기화 되어 이격   | 전 비밀번호를 사용할 수 없게 되었습니다. |
| 아래 임시 비밀번호로 로그인한 다음 새 비밀번호로 변경하세요.                                                                 | 검지 비열한모: @rNLhstNkgivhVXuXSWb                                                                                                    | 아래 임시 비밀번호로 로그워   | 인한 다음 새 비밀번호로 변경하세요.    |
| © Fasoo Co., Ltd. All rights reserved.                                                             |                                                                                                    |                   |                         |

8. 이메일로 전송된 임시 비밀번호를 로그인 창에 입력합니다.

| Ē              | 르그인          |
|----------------|--------------|
| test@fasoo.com |              |
|                |              |
| ✔ ID 저장        | 비밀번호를 잊으셨나요? |
|                | 로그인          |
| 계정이 없으         | 2신가요? 가입하기   |

- 9. 로그인 버튼을 클릭합니다.
- 10. 페이지 우측 상단의 계정 아이콘을 클릭합니다.

| 구매이력      |
|-----------|
| 요금제 관리 변경 |
|           |

11. 내 계정 항목을 클릭합니다.

|                       | ? | 김파 👻 |
|-----------------------|---|------|
| 김파<br>test @fasoo.com |   |      |
| 내계정                   |   |      |
| 로그아웃                  |   |      |

12. 비밀번호 항목 우측의 변경을 클릭합니다.

| 내계정   |                           |
|-------|---------------------------|
| 김파    | 김파수<br>commonuk@fasoo.com |
| 기본 정보 |                           |
| 이름    | 김파수 변경                    |
| 이메일   | commonuk@fasoo.com 변경     |
| 회사 이름 | 파수                        |
| 비밀번호  | ······변경                  |

13. 현재 비밀 번호 필드 클릭하여 기존 비밀번호를 입력합니다.

| 비밀번호 변경   | ×     |
|-----------|-------|
| 현재 비밀번호   |       |
| 새비밀번호     |       |
| 새 비밀번호 확인 |       |
|           |       |
|           | 취소 확인 |

- 14. 새 비밀번호 필드를 클릭하여 변경할 비밀번호를 입력합니다.
- 15. 새 비밀번호 확인 필드를 클릭하여 변경할 비밀번호를 한번 더 입력합니다.
- 16. **확인** 버튼을 클릭합니다.

| 비밀번호 변경 | ×     |
|---------|-------|
|         |       |
|         |       |
|         |       |
|         |       |
|         | 취소 확인 |

() 김파 -

17. 확인 창에서 **확인**을 선택합니다.

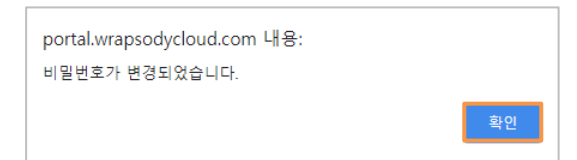

## 로그아웃

- 1. 화면 오른쪽 상단의 계정 아이콘을 클릭합니다.
- 2. 하단의 로그아웃 을 클릭합니다.

| 김파   | <b>김파수</b><br>test@fasoo.com |
|------|------------------------------|
| 내계정  |                              |
| 로그아웃 |                              |

#### 회원 탈퇴

\* **사이트를 보유하고 있는 운영자는 회원 탈퇴가 불가능합니다.** 사이트를 모두 삭제한 후에 회원 탈퇴를 진행하시기 바랍니다. 사이트 삭제가 불가능한 경우에는 홈페이지의 문의하기를 통해서 진행하실 수 있습니다.

- 1. 화면 오른쪽 상단의 계정 아이콘을 클릭합니다.
- 2. **내 계정**을 클릭합니다.

| 김파   | <b>김파수</b><br>test@fasoo.com |
|------|------------------------------|
| 내계정  |                              |
| 로그아웃 |                              |

3. 기본 정보 우측 **회원 탈퇴**를 클릭합니다.

| 내계정                 |                        |         |
|---------------------|------------------------|---------|
| 김파<br>commonuk@fase | 00.00M                 |         |
| 기본 정보               |                        | 🔁 위원 달리 |
| 이름                  | 2H4 88                 |         |
| 이에 있                | commonAg/fusoc.com #58 |         |
| 회사 이름               | No.                    |         |
| 비밀번호                |                        |         |

4. 회원탈퇴 창에서 확인을 클릭합니다.

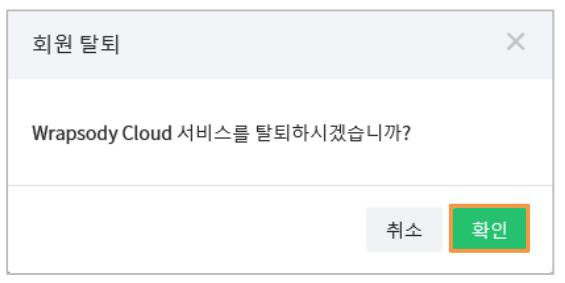

5. 회원 탈퇴가 완료 안내 메시지가 발생하면 확인 버튼을 클릭합니다.

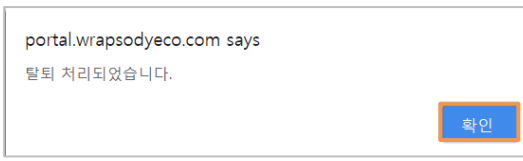

# 서비스 구독하기

#### 무료 체험 신청

\* Wrapsody Cloud 웹사이트 회원이면 누구나 15 일 무료 체험을 신청할 수 있습니다.

- 1. https://www.wrapsody.com 에 접속합니다.
- 2. 우측 상단 로그인을 클릭하여 로그인을 진행합니다.
- 3. 좌측 하단의 가격 보기 또는 우측 상단 제품 구매를 클릭합니다.

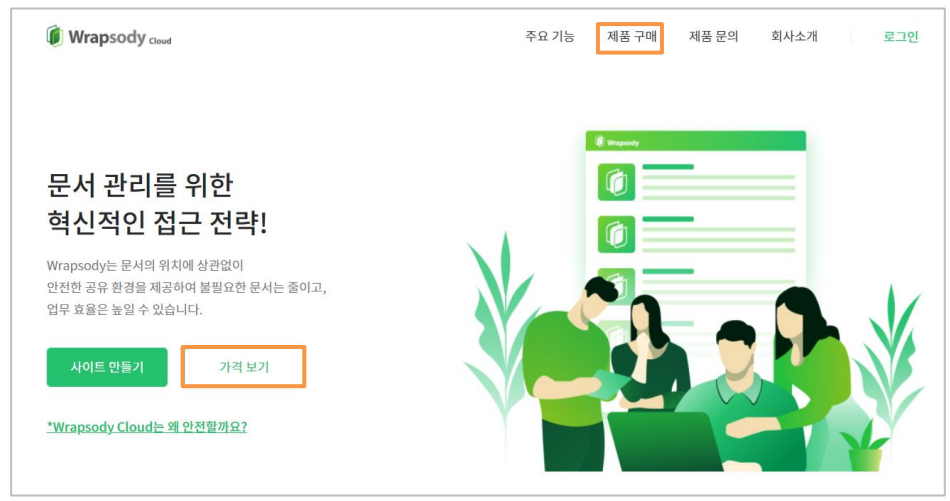

4. 요금제 선택 화면에서 무료체험 항목 하단의 시작하기 버튼을 클릭합니다.

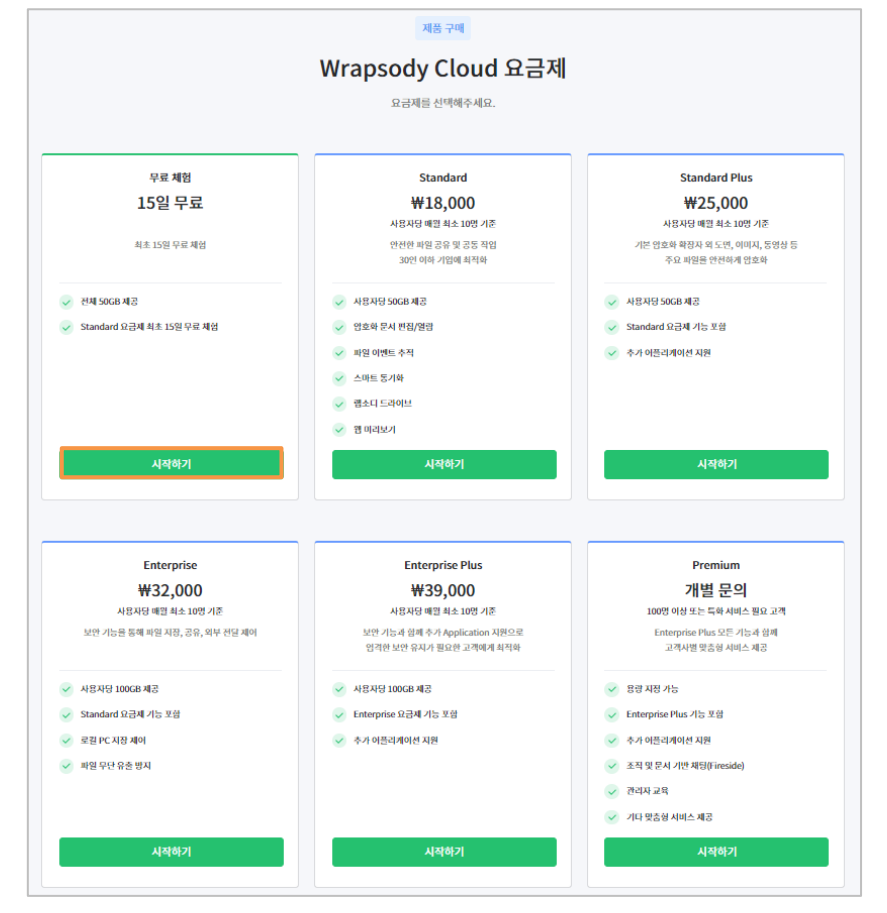

| 가 정보     | 신청 내역                       |
|----------|-----------------------------|
| 이름*      | 요금제                         |
| ¢        | Wrapsody Cloud 무료 체험        |
|          | ✓ 전체 50GB 제공                |
| 15678910 | ✓ Standard 요금제 최초 15일 무료 체험 |
| 관*       |                             |
|          | 신청하기                        |
| 적 *      |                             |
|          |                             |
|          |                             |

5. 사용자 정보를 (**사용자 이름, 연락처, 사용 기관, 사용 목적**) 입력합니다.

- '이용 약관 및 개인정보 처리 방침에 동의합니다' 체크박스를 선택합니다. 미 선택 시 신청하기 버튼이 활성화되지 않습니다.
- 7. 신청하기 버튼을 클릭한 뒤 등록한 이메일로 승인 메일이 전송될 때까지 대기합니다.

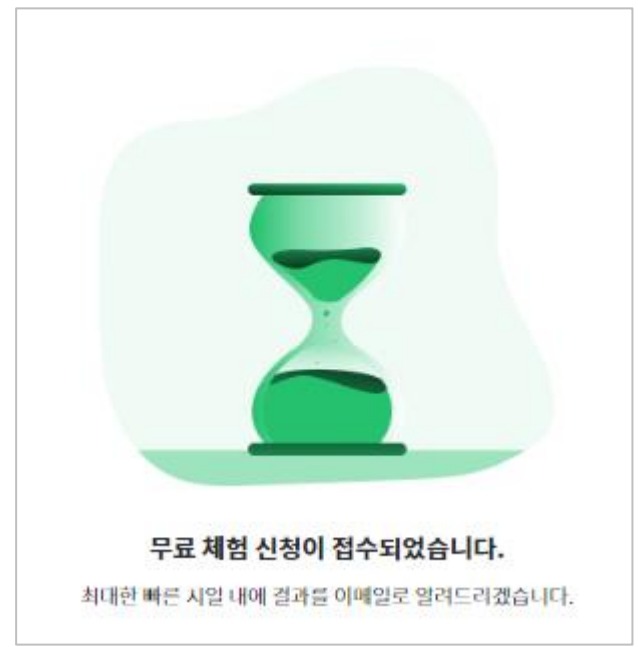

8. 회원 가입한 이메일로 다음과 같이 무료체험 승인 메일이 전송됩니다.

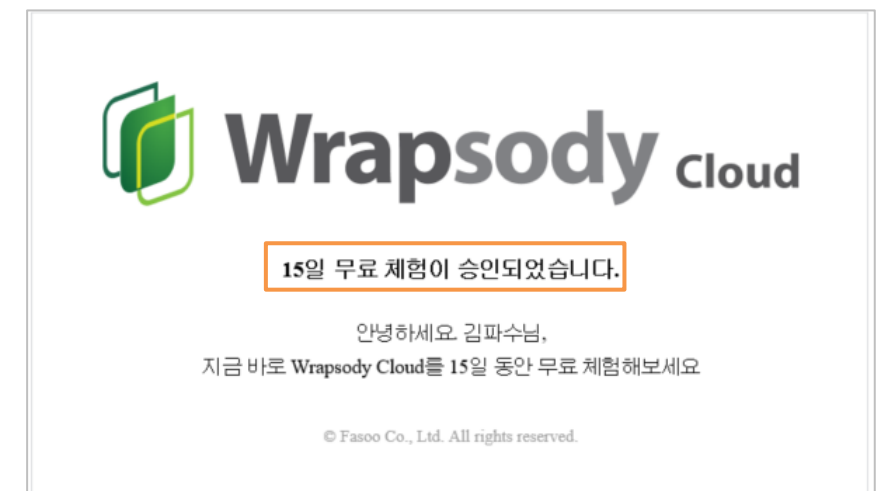

9. Wrapsody Cloud 웹사이트에서 승인 이후 15 일간 서비스 이용이 가능합니다.
\* 승인 완료 시에만 사이트 생성하기 버튼이 활성화된 것을 확인할 수 있습니다.

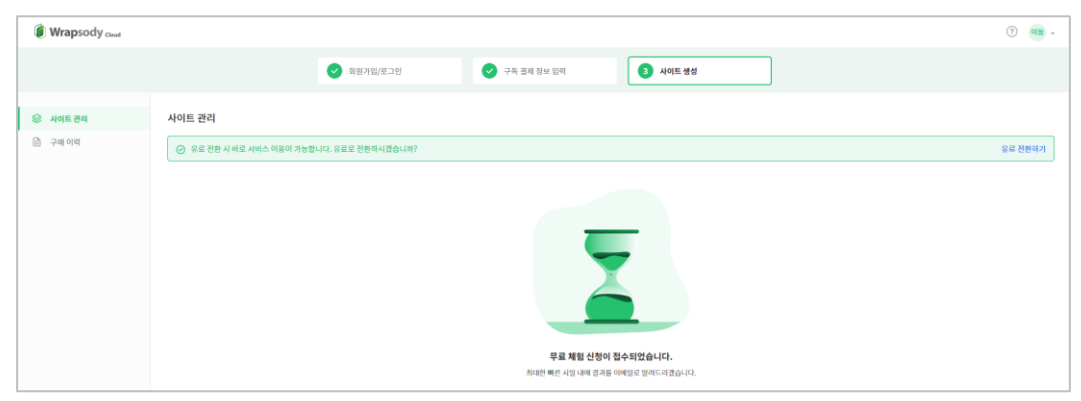

10. 사이트 만들기와 관련한 내용은 사이트 생성 항목에서 확인 가능합니다.

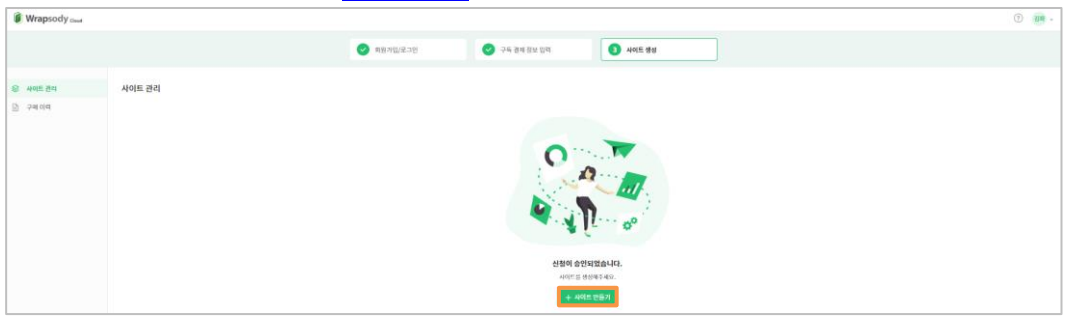

#### 프로모션 코드 등록

\* Wrapsody Cloud 서비스에 대한 프로모션 코드를 발급받으신 고객님께서는 해당 프로모션 코드 등록 후 서비스 이용이 가능합니다. 프로모션 코드가 없는 경우에는 Standard/Standard Plus/Enterprise/Enterprise Plus 중 1 개의 요금제를 선택하여 웹사이트에서 바로 결제한 후에 서비스를 이용하실 수 있습니다.

맞춤형 서비스 상담이 필요한 경우 **Premium 요금제를 선택**하여 원하시는 조건을 입력해주시면 **개별 연락을 통해** 요금 결재 및 프로모션 코드 발급 진행을 도와드립니다. 자세한 내용은 <u>유료 구독 신청(Premium)</u>에서 확인할 수 있습니다.

- 1. https://www.wrapsody.com 에 접속합니다.
- 2. 화면 좌측 하단의 가격 보기 버튼 또는 우측 상단의 제품 구매를 클릭합니다.

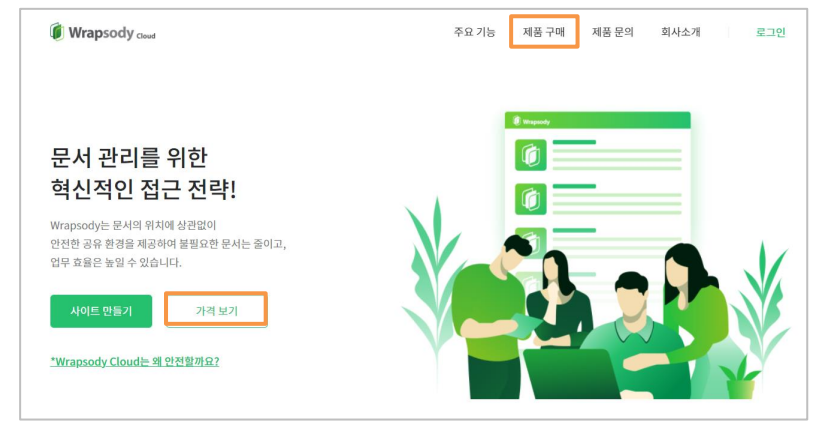

3. 로그인 창이 발생하면 로그인을 진행합니다.

| 로              | 그인           |
|----------------|--------------|
| test@fasoo.com |              |
| •••••          |              |
| ID 저장          | 비밀번호를 잊으셨나요? |
| Ē              | 로그인          |
| 계정이 없으         | 신가요? 가입하기    |

4. 요금제 선택 화면에서 프리미엄 항목 하단의 시작하기 버튼을 클릭합니다.

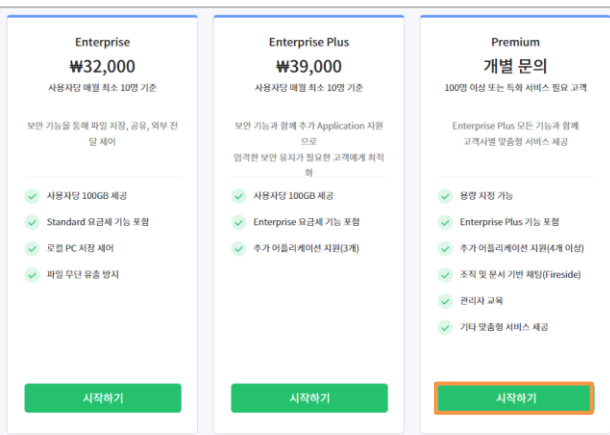

5. 프로모션 코드를 입력 후 등록 버튼을 클릭합니다.

| Wrapsody Cloud Premium<br>프리미엄 서비스를 이용하려면 아메 내용을 입력해주십시오. |                       |                                                                                                    |
|-----------------------------------------------------------|-----------------------|----------------------------------------------------------------------------------------------------|
| 요금제 세부 정보<br>프로인원 프트<br>addisational                      | 프로전성 코드가 없으신거요?<br>51 | 시비스 구도 내역           요리제           Premium           값           용지정 가능           값           Enterprise Plus 가능 표명           값           주가 아름답게이십 자명           + 모든 가능 보기           이료디게이신 선택           아라고라고           ● PhotoShop           - 4mortan           - 4mortan           - 4mortan           - 4mortan           - 4mortan           - 4mortan           - 4mortan           - 4mortan           - 4mortan           - 4mortan           - 4mortan           - 4mortan           - 4mortan |

 좌측 하단에 입력한 프로모션 코드에 포함된 서비스 내역을 확인하고, 지원이 필요한 어플리케이션(4 개 이상)을 추가로 선택한 후 구독하기 버튼을 클릭합니다.

| 요금제 세부 정보                                              | 서비스 구독 내역                                                                                                    |
|--------------------------------------------------------|----------------------------------------------------------------------------------------------------|
| 프로모션 코드 프로모션 코드가 없으신가요?                                | 요금제                                                                                                    |
| 5b5e4be424a14d7f9a9163ed7 등록                           | Premium                                                                                                    |
| 유효 기간<br>100 월<br>사용 가능 인원<br>20 명<br>용량((El)<br>2,000 | ♥ 용량 지정 가능           ♥ Enterprise Plus 가능 포함           ♥ 추가 어플리케이션 지원           + 모든 기능 보기           이프리케이션 선택           ● AcroEdit           ● PhotoShop           ● PhotoShop           ● autor & B |
|                                                        | <b>구독하기</b><br>추천인 입덕(신액)<br>아이디 또는 이예열 주소                                                                                                    |

7. 프로모션 코드가 적용된 경우, **다음 단계로** 버튼을 클릭합니다.

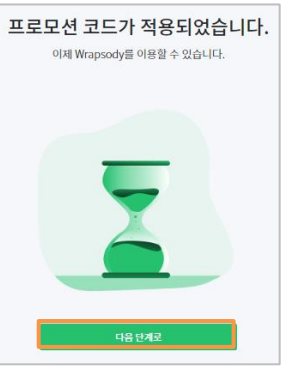

 프로모션 코드가 정상으로 등록된 경우 사이트 만들기 팝업 창이 발생합니다. 사이트 생성 후 서비스를 이용하십시오.

## 유료 구독 신청 (Standard/Standard Plus/Enterprise/Enterprise Plus)

- 1. https://www.wrapsody.com 에 접속합니다.
- 2. 화면 좌측 하단의 가격 보기 버튼 또는 우측 상단의 제품 구매를 클릭합니다.

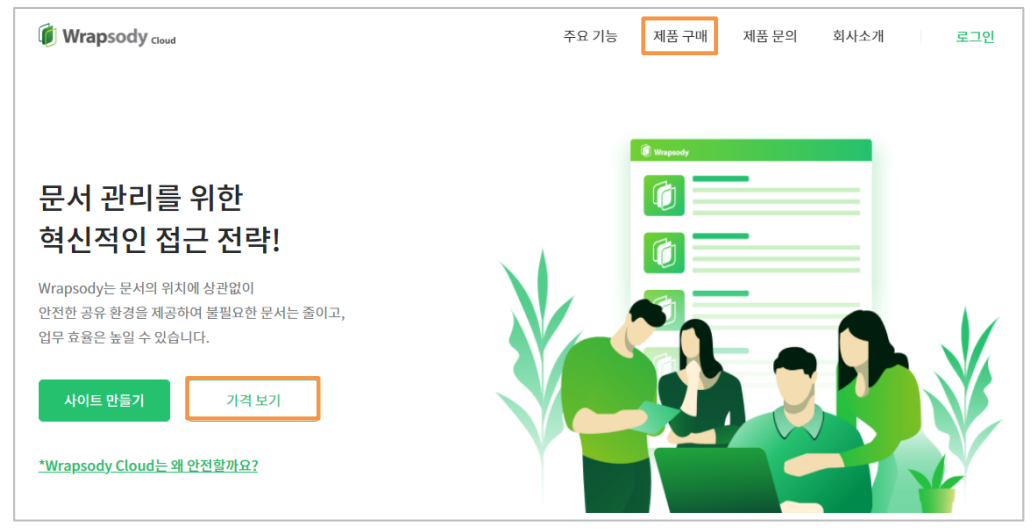

3. 로그인 창이 발생하면 로그인을 진행합니다.

| Ē              | 로그인                |
|----------------|--------------------|
| test@fasoo.com |                    |
| *******        |                    |
| ID 저장          | 비밀번호를 잊으셨나요?       |
|                | 로그인                |
| 계정이 없으         | 2 <b>신가요?</b> 가입하기 |

4. 요금제 금액과 조건을 비교하여 구독할 요금제 결정

| 무료 체험                                                                                                    | Standard                                                                                                    | Standard Plus                                                                                                    |
|----------------------------------------------------------------------------------------------------|----------------------------------------------------------------------------------------------------|----------------------------------------------------------------------------------------------------|
| 15일 무료                                                                                                    | ₩18,000                                                                                                    | ₩25,000                                                                                                    |
|                                                                                                    | 사용자당 매원 최소 10명 기준                                                                                                    | 사용자당 매원 최소 10명 기준                                                                                                    |
| 최초 15일 무료 체험                                                                                                    | 안전한 파일 공유 및 공동 작업<br>30인 이하 기업에 최적화                                                                                                    | 기본 영호화 확장지 외 도면, 이미지, 동영상 등<br>주요 파일을 안전하게 영호화                                                                                                    |
| · 전체 50GB 제공                                                                                                    | 사용자당 50GB 제공                                                                                                    | 사용자당 50GB 제공                                                                                                    |
| Standard 요금제 최초 15일 무료 체험                                                                                                    | 👽 영호화 문서 편집/열량                                                                                                    | ✓ Standard 요금제 기능 포함                                                                                                    |
|                                                                                                    | 👽 파일 이벤트 추적                                                                                                    | 👽 추가 어플리케이션 지원                                                                                                    |
|                                                                                                    | < 스마트동기화                                                                                                    |                                                                                                    |
|                                                                                                    | ᠵ 켈소디 드라이브                                                                                                    |                                                                                                    |
|                                                                                                    | ✓ 륨미리보기                                                                                                    |                                                                                                    |
| 시자하기                                                                                                    | 시자하기                                                                                                    | 시자하기                                                                                                    |
|                                                                                                    |                                                                                                    |                                                                                                    |
| Esternice                                                                                                    | Estensia Dia                                                                                                    | Demium                                                                                                    |
| Enterprise<br>W22.000                                                                                                    | Enterprise Plus                                                                                                    | Premium<br>기내버 프이                                                                                                    |
| Enterprise<br>₩32,000                                                                                                    | Enterprise Plus<br>₩39,000<br>AB2/2 48 # 6,207.25                                                                                                    | Premium<br>개별 문의<br>1007 여성 보드행 세션-파요 24                                                                                                    |
| Enterprise<br>₩32,000<br>서용사장 배월 최소 100 개준<br>보인 기능동 등 대 = 사용, 금속, 감우 건물 제여                                                                                                    | Enterprise Plus                                                                                                    | Premium<br>개별 문의<br>100명 이상 또는 특히 시하스 발용 과격<br>Enterpipe Plus 또는 가능과 함께                                                                                                    |
| Enterprise<br>₩32,000<br>ABA3 4% 4% 4% 5 100 7&<br>⊻07.1%8 6% ন% 4% 3.8%, 4% 202 মণ                                                                                                    | Enterprise Plus                                                                                                    | Premium           개별 문의           100% 이상 또는 특히 사비스 발용 고객           Enterprise Plus 또는 715-11 영화           고려사려 맞춤해 사비스 제공                                                                                                    |
| Enterprise<br>₩32,000<br>새문대강 배월 해소 10명 가준<br>보면 기능을 통해 제일 사람, 금유, 해우 전철 체어<br>새문대강 10068 제곱                                                                                                    | Enterprise Plus                                                                                                    | Premium           개별 문의           1007 여년 또는 특히 사례스 필요 고객           Enterprise Plus 또는 715개 현태<br>고객사별 맞춤해 사례스 제공           2 명령 사례 기능                                                                                                    |
| Enterprise<br>₩32,000<br>사용자상 매월 레스 10명 가운<br>보면 기능을 통해 제월 사용, 금유, 대부 관점 체여<br>사용자상 10008 제공<br>Sandard 9급 제 기능 호텔                                                                                      | Enterprise Plus           변경3,000           사용사업 객별 책소 10% 기준           노인가 10년 행복 가스 10% 기준           노인가 10년 행복 가스 10% 기준           노인 기소의 분석 가스 10% 기준           ····································                                                                                                    | Premium           개별 문의           1005 0년 3년 1월 4년4년 월요 2년           1005 0년 3년 1월 4년4년 월요 2년           고려 명하고 양소 1월 5년 1월 1월           20 8년 4년 1월           20 8년 4년 1월           20 8년 4년 1월           20 8년 4년 1월                                                                                                    |
| Enterprise<br>₩32,000<br>사용사업 액별 위소 10명 가운<br>보면 가능은 등에 취업 사장, 공유, 대우 전달 체어<br>시용사업 100G8 차경<br>Sandard 당근에 가능 포함<br>은 소립다. 사장 차이                                                                       | Enterprise Plus           번39,000           사용사업 책품 책소 100 기준           보험 기능용 책목 수가 Application 지원으로<br>업가된 분약 입자기 활용 교육에서 취색해           약         서용사업 1000 세 권           약         트해대문가방로 임권과 가능 방법           약         Enterprise 명권과 방법           약         A 문제적 14 개월                                                                                                    | Premium           개법 문의           1001 016 81: 특별 사례스 발표 고려           도해대한 Plus 모든 78:31 명화           고려나 별 양측 세세스 제곱           교려나 별 양측 세세스 제곱           약         환 서 기능           약         Enterprise Plus 가능 발통           약         Enterprise Plus 가능 발통           약         주 이 50-57 015 28                                                                                                    |
| Enterprise<br>₩32,000<br>₩342,000<br>₩342 ΦΕ 14 Δ 100 기존<br>보인 기능을 통해 취업 체용, 공유, 대우 전달체여<br>4 전 기능을 통해 취업 체용, 공유, 대우 전달체여<br>2 전 기능을 통해 위험<br>2 조감 PC 시장 체여<br>3 모양 단 음 전 체                             | Enterprise Plus           ₩39,000           사용사실 책별 제소 10명 가운           보면 가하요 책목 여 가 Application 지민으로           감가는 전면 실지가 없으면 고객에게 찌ጣ여           값           사용사실 100Ga 제공           값           값 터용만 58 2년 기 15 분명           값           라는 태용만 58 2년 기 15 분명                                                                                                    | Premium           개별 문의           100명 여성 부는 특별 사례스 월요 고려           Enterprise Plus 모든 기능과 명해<br>고려서명 맞춤의 사례스 체결           약 명 사례 기능           약         탄명 사례 기능           약         Enterprise Plus 기능 보험           약         Ton 영문에 아이신 제품           약         주가 어울고에 아이신 제품           약         도 모 모 시 / 이 책용(Freeded)                                                                                              |
| Enterprise<br>₩32,000<br>₩34,000<br>₩34 84 bog 78<br>½೮ 기능을 통해 제일 48,38,38,44 선强 40<br>2 Sandard 823 715 분행<br>2 Sandard 823 715 분행<br>2 Sandard 823 715 분행<br>2 Sandard 823 715 분행                     | Enterprise Plus           ₩39,000           사용자격 책용 A5 100 기준           보인 가하고 행복 A5 100 기준           방감 전 분전 응자가 Spicitution 자원으로           방감 전 분전 응자가 Spicitution 자원으로           양감 전 분전 응자가 Spicitution 자원으로           양감 전 분전 응자가 Spicitution 자원으로           양감 전 분전 응자가 Spicitution 자원으로           양 전 분건 Spicitution 자원           양         사용자성 100Gn 관리           양         차가 아들리셔에서 사원                                                                                                    | Premium           개열 문의           100 여 대부 도둑 해 사례스 월요 고려           고려대 말으로 도둑 사례스 월요 고려           고려대 말으로 노둑 사례스 월요 고려           고려대 말으로 사례스 책으           2 여러 말으로 사례스 체요           2 여러 가능 호흡           소리가 관련 여러 사원           2 수리 가운 사기가 특히           2 수리 가운 사기가 특히           2 수리 가운 사기가 특히           2 수리 가운 사기가 특히           2 수리 가운 사기가 특히           2 수리 가운 사기가 특히           2 수리 가운 사기가 특히           2 수리 가운 비용 |
| Enterprise<br>₩32,000<br>₩344 4% ## # 4.5 k% 7%<br>½ 기능을 통해 #일 지원, 공유, 의부 전달 제에<br>산업 기능을 통해 #일 지원, 공유, 의부 전달 제에<br>4 시원지상 10000 #/7<br>2 Sandard 32,34 7% 보험<br>3 Sandard 32,34 7% 보험<br>4 전월 무단 유송 환자 | Enterprise Plus           ₩39,000           사용부과 특별 45.100 기존           보전 기능 전체 주 5 Application 시민으로           감격은 전 문과기 발표한 교계에게 취재해           값 위한 보인 문과기 발표한 교계에게 취재해           값 위한 보인 전교자 및           값 비료 비료 100           값 비료 100           값 山료 100           값 山료 100 | Premium<br>개별 문의           100 여 여성 포는 특용 사례스 월요 고려           2000 여성 포는 특용 사례스 월요 고려           고려나면 말한하면 No. 5년 가능과 취항           고려나면 말한하는 No. 7년5 포함           소리 여 문제 여성 사원           관 지역 여성 사원           관 지역 역사 사원 관리           관 지역 모양           관 지역 지원 여사 사원           관 지역 지원           관 지역 지원 여사 사원                                                                                                    |

5. 구독을 원하는 요금제 하단의 시작하기 버튼 선택

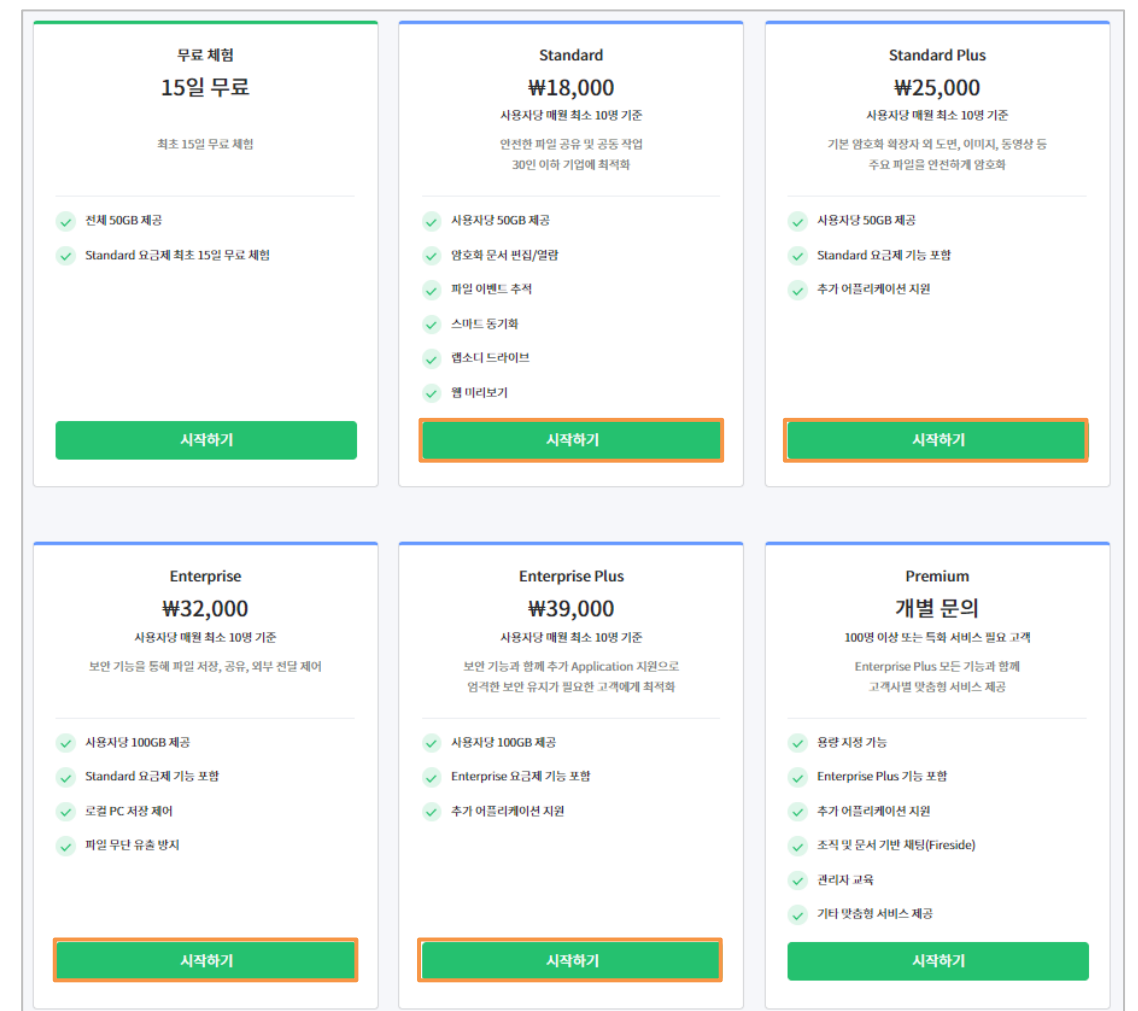

6. 사용자 수를 입력한 후 결제 주기(매월 결제/연 1 회 결제)를 선택 합니다.

| 추가 어플리케이션 지원의 경우 | , Standard Plus/Enterprise P | Plus/Premium | 요금제에서만 | 가능합니다. |
|------------------|------------------------------|--------------|--------|--------|
|                  |                              |              |        |        |

| 요금제 제후 상모                                                        | 지미스 구독 내역                                                   |
|------------------------------------------------------------------|-------------------------------------------------------------|
| 사이트 이름                                                           | 요금제                                                         |
| fortest.wrapsody.com                                             | Standard 🗸                                                  |
| 사용자                                                              |                                                             |
| 10                                                               |                                                             |
|                                                                  | ✓ 암호화 문서 편집/열람                                              |
| 결제 주기                                                            | ✓ 파일 이벤트 추적                                                 |
| 배달 결제 1인당 w22,000/월<br>연간 협산액 w264,000                           | + 모든 기능 보기                                                  |
|                                                                  | 서비스 구독 금액                                                   |
| 연1회결제         10당 w18,000/월<br>연간 합산액 w216,000         - w48,000 | 사용자 10 명 ₩2,160,000/9<br>연간 구매 할인 - ₩480,00<br>* 부가세 10% 별5 |
| 결제 정보                                                            | 합계 ₩2,160,000/년                                             |
| 대한민국 🗸                                                           |                                                             |
| ● KG Inicis ○ 현금 결제                                              | 🖬 체크카드 및 신용카드                                               |
| 이용 약관, 유료 이용 약관, 개인정보처리방침 에 동의합니다.                               | 추천인 입력(선택)                                                  |
| * 서비스 그도 기가 마르 20의 호에는 모든 데이터가 사과된니다.                            |                                                             |

- 7. **결제 정보**를 선택합니다.
  - 국내 거주 사용자는 **대한민국** 옵션을 선택합니다. 해당 옵션 선택 후 카드 결제 시 이니시스 결제를 진행하게 됩니다.

| 결제 정보                                 | 사용자 10 명 | ₩2,160,000/년<br>연간 구매 할인 - ₩480,000<br>* 부가세 10% 별도 |
|---------------------------------------|----------|-----------------------------------------------------|
| 대한민국 V                                | 합계       | ₩2,160,000/년                                        |
| 이용 약관, 유료 이용 약관, 개인정보처리방침 에 동의합니다.    |          |                                                     |
| * 서비스 구독 기간 만료 30일 후에는 모든 데이터가 삭제됩니다. | = 체      | 크카드 및 신용카드                                          |

- 해외 거주 사용자는 **대한민국 이외 국가** 옵션을 선택합니다. 해당 옵션 선택 시 페이팔 결재를 진행합니다.

| 결제정보                                  | 사용자 10 명 | US\$1,800/년<br>연간 구매 할인 - \$480<br>* 부가세 10% 별도 |
|---------------------------------------|----------|-------------------------------------------------|
| 대한민국 이외 국가 V                          | 합계       | US\$1,800/년                                     |
| 이용 약관, 유료 이용 약관, 개인정보처리방침 에 동의합니다.    | ,        | PayPal                                          |
| * 서비스 구독 기간 만료 30일 후에는 모든 데이터가 삭제됩니다. | 급직불켜     | 카드 또는 신용카드                                      |
|                                       | 제공       | - PavPal                                        |

8. '이용 약관 및 개인정보처리방침에 동의합니다.' 체크박스를 선택합니다.

| Wrapsody Cloud S                                                                                                    | Standard<br>코를 입력해주십시오                                                                                                    |
|----------------------------------------------------------------------------------------------------|----------------------------------------------------------------------------------------------------|
| 요금제 세부 정보         사이트 이금         fortest.wrapsody.com         사용자         10         결제 주기         매달 결제       1연당 ₩22,000/월<br>연간 합산액 ₩264,000         연 1회 결제       1연당 ₩18,000/월<br>연간 합산액 ₩216,000 | 서비스 구독 내역         요금제         Standard       ✓         ✓       사용자당 50GB 제공         ✓       양호화 문서 편집/열람         ✓       파일 이벤트 추적         +       모든 기능 보기         서비스 구독       금액         사용자 10 명       ₩2,160,000/년<br>업간 구액 월안 ₩480,000         * 부가세 10% 명도       * 부가세 10% 명도 |
| 결제 정보<br>대한민국 ♥<br>● KG Inicis ● 한금 결제<br>✓ 이용 약관, 유료 이용 약관, 개인정보처리방침 에 동악합니다.<br>* 서비스 구독 기간 만료 30일 후에는 모든 데이터가 삭제됩니다.                                                                                | 합계 ₩2,160,000/년                                                                                                    |

9. 서비스 구독 내역 및 선택한 사용자 수에 따른 구독 금액을 확인합니다.

| 요금제 세부 정보                                                 | 서비스 구독 내역                                                                       |
|-----------------------------------------------------------|---------------------------------------------------------------------------------|
| 사이트 이금                                                    | 요금제                                                                             |
| fortest.wrapsody.com                                      | Standard                                                                        |
| 사용자<br>10<br>결제주기                                         | <ul> <li>✓ 사용자당 50GB 제공</li> <li>✓ 암호화 문서 편집/열람</li> <li>✓ 파일 이벤트 추적</li> </ul> |
| <b>매달 결제</b> 1인당 ₩22,000/월<br>인간 중산의 ₩264,000             | + 모든 기능 보기                                                                      |
| <b>연 1회 결제 1인당 ₩18,000/월</b><br>인간 중산의 ₩216,000 - ₩48,000 | 서비스구독 금<br>사용자 10 명 ₩2,160,000/<br>연간 구매 할인 - ₩480,01<br>*부가세 10% 별             |
| 결제 정보                                                     | 합계 ₩2,160,000/                                                                  |
| 대한민국 🗸                                                    |                                                                                 |
| ● KG Inicis                                               | 🗖 체크카드 및 신용카드                                                                   |
|                                                           |                                                                                 |

10. 우측 하단의 결제 버튼을 클릭해 결제를 진행합니다.

💳 체크카드 및 신용카드

- 국내 사용자 체크카드 및 신용카드 결제
  - 1) 우측 하단 녹색 체크카드 및 신용카드 버튼을 클릭합니다.
  - 이니시스 최초 이용 시 설치 버튼을 눌러 보안 프로그램을 다운로드하고, 다운로드 받은 설치 파일을 실행하여 설치합니다.

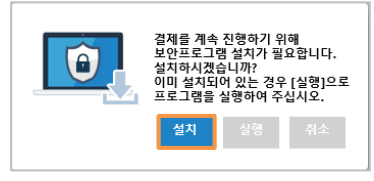

3) 이니시스 결재 창에서 결제 정보를 입력한 뒤 확인 버튼을 클릭합니다.

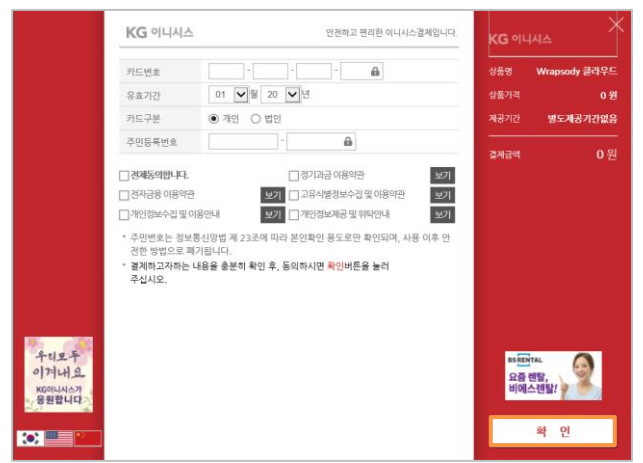

- 국내 사용자 현금 결제
  - 1) 좌측 하단 현금 결제 버튼을 클릭합니다.

| 결제 정보         |                                 |
|---------------|---------------------------------|
| 대한민국          | $\checkmark$                    |
| KG Inicis     | ● 현금 결제                         |
| ✔ 이용 약관, 유료   | <b>이용 약관, 개인정보처리방침</b> 에 동의합니다. |
| * 서비스 구독 기간 민 | ·료 30일 후에는 모든 테이터가 삭제됩니다.       |

2) 우측 하단 입금자명을 작성한 후 입금 확인 요청 버튼을 클릭합니다.

| 입금자명 |          |  |
|------|----------|--|
| 김파수  |          |  |
|      |          |  |
|      | 입금 확인 요청 |  |
|      |          |  |
|      |          |  |

**은행, 계좌번호 및 예금주**를 확인한 후 입금합니다. 입금한 후 결제 입금 확인 요청 버튼을 클릭합니다.

|     | 현금 결제를 선택하셨습니다.                        |
|-----|----------------------------------------|
| 아래니 | 태용을 확인하시고 입금하신 후 [입금 확인 요청] 버튼을 눌러주세요. |
|     | - 입금은행 <mark>: 하</mark> 나은행            |
|     | - 계좌번호: 128-910004-64004               |
|     | - 받으시는분: 주식회사 파수                       |
|     |                                        |
|     | - 금액 : 2376000원                        |

4) 팝업창이 뜨면 확인 버튼을 누르시고, 입금 확인이 완료되면 아래와 같은 메일이 발송됩니다.

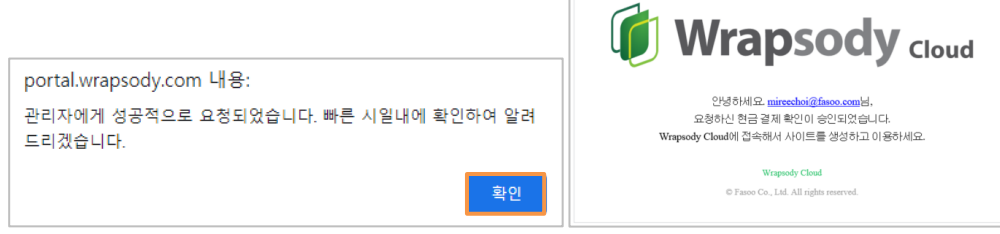

5) 이후 Wrapsody Cloud 에 접속해서 <u>사이트 생성</u>하고 이용하시면 됩니다.

- 해외 사용자 PayPal 결제 (PayPal 계정이 있는 경우)
  - 1) 우측 하단 노란색 PayPal 버튼을 클릭합니다.

PayPal

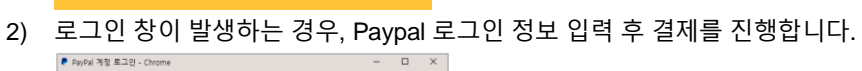

| paypal.com/checkoutnow?sessionID=uid_92                                                                                                    | 1959d1f8_mdq6mte6mjc&buttonSessio                                              |
|----------------------------------------------------------------------------------------------------|--------------------------------------------------------------------------------|
| ,                                                                                                    | •                                                                              |
|                                                                                                    |                                                                                |
| PayPal로                                                                                                    | 지불하기                                                                           |
| 시작하려면 고객님의 이미                                                                                                    | 1일 수소를 입력하세요.                                                                  |
| 이메일 또는 휴대폰 번호                                                                                                    |                                                                                |
| 이메일 주소를 잊으셨나 <b>요?</b>                                                                                                    |                                                                                |
| C14                                                                                                    | 2                                                                              |
| 418                                                                                                    | 3                                                                              |
| <u>E</u>                                                                                                    |                                                                                |
| 직불카드 또는 신                                                                                                    | 용카드로 결제                                                                        |
|                                                                                                    |                                                                                |
|                                                                                                    |                                                                                |
| 10, V 89                                                                                                    | 어 English                                                                      |
|                                                                                                    |                                                                                |
| 문의하기 개인정보 취급1                                                                                                    | 응침 이용약관 글로벌                                                                    |
| ·의 및 정기 결제<br>PayPal 체크마운 - 급체 검토 - Chrome                                                                                                    | 버튼을 클릭합                                                                        |
| ·의 및 정기 결제<br>Papel 체크에운 - 글체 립토 - Chrome<br>sandbox.paypal.com/webapps/hem                                                                                                    | 버튼을 클릭합<br>- 미<br>nes?flow=1-P&ulReturn=true&<br>동132.00 USD                   |
| 의 및 정기 결제<br><sup>20</sup> /9 <sup>24 체크 9.5 - 참체 코트 - Chrone<br/>sandbox.paypal.com/webapps/hem<br/><b>PayPal</b><br/>비사 조 조 .</sup>                                                                                                    | 버튼을 클릭합<br>- 미<br>(kg)<br>(kg)<br>(kg)<br>(kg)<br>(kg)<br>(kg)<br>(kg)<br>(kg) |
| ·의 및 정기 결제<br>PayPal 체크다운 - 올체 코트 - Chrome<br>sandbox.paypal.com/webapps/hem<br><b>P PayPal</b><br>배송 주소:<br>FASOO KIM                                                                                                    | 버튼을 클릭합<br>대<br>동3flow=1-P&ulReturn=true&<br>동 \$132.00 USD                    |
| ·의 및 정기 결제<br>PayPal 적죄야운 - 문제 정도 - Chrome<br>sandbox.payPal.com/webapps/herr<br><b>문 PayPal</b><br>배송 주소:<br>FASOO KIM<br>Sejong-daero, Seoul, Seoul 01001 환국                                                                                                    | 버튼을 클릭합<br>- 대<br>동?flow=1-P&uReturn=true&<br>동 \$132.00 USD                   |
| ·의 및 정기 결제<br>PapPal 체크아운 - 문제 코로 - Chrome<br>sandbox.paypal.com/webapps/hem<br><b>문 PacyPal</b><br>배송 주소:<br>FASOO KIM<br>Sejong-dareo, Seoul, Seoul 01001 한국<br>결제수단:                                                                                                    | 버튼을 클릭합<br><br>북 \$132.00 USD<br>생광                                            |
| ·의 및 정기 결제<br>PapPa 체크마운 - 로체 크로 - Chrome<br>sandbox.paypal.com/webapps/hern<br><b>문 PayPal</b><br>배송 주소:<br>FASOO KIM<br>Sejong-daero, Seoul, Seoul 01001 한국<br>결제수단:<br>YMM Visa x-7943                                                                                                    | 버튼을 클릭합<br>                                                                    |
| · 의 및 정기 결제<br>Papel 체크마운 - 물체 코트 - Chrome<br>sandbox,paypal.com/webapps/herr<br><b>☞ PayPai</b><br>배송 주소:<br>FASOO KIM<br>Sejong-daero, Seoul, Seoul 01001 한국<br>결제수단:<br>YME Visa x-7943<br>아격 비동을 클릭함으로써 본언은 Johnin<br>기억에 Visa X-7943<br>아격 비용을 클릭함으로써 본언은 Johnin<br>가격에 Visa X-7943<br>아격 비용을 클릭함으로써 본언은 Johnin<br>가격에 Visa X-7943<br>아격 비용을 클릭함으로써 본언은 Johnin<br>PayPa MyRA 749억 행사의 만해 같이<br>인하며 사용자 749억 행사의 전체를 다섯 같이 난<br>PayPa MyRA 749억 행사의 전체를 다섯 같이 난<br>하는 것이 수많은 사용자 149억 같이 안 하는 것이 한다.                                                                                                    | 버튼을 클릭합<br>                                                                    |
| ·의 및 정기 결제<br>Papel 체크마운 - 월체 코토 - Chrome<br>sandboxpaypal.com/webapps/hem<br><b>P PayPal</b><br>배송 주소:<br>FASOO KIM<br>Segong-daero, Seoul, Seoul 01001 환국<br>결제수단:<br>Yea Visa x-7943<br>아내 월가운 아이는 월과우다의 만드었어.<br>가격의 (Nas 7744) 필체수도 등 선호하는<br>가격의 (Nas 7744) 필체수도 등 선호하는<br>다. 분인은 PayPal 전식이 있는 영화 관<br>사용되어, 신호하는 월과우다의 만드었어.<br>영화 PayPal 전식이 정구들은 아이랍니다<br>PayPal 사용치 계약이 정치를 받아하는 신호하는<br>취소를 수 있습니다.                                                                                                    | 버튼은을 클릭합<br>                                                                   |
| · 의 및 정기 결제<br>Papel 체크아운 - 월체 경로 - Chonne<br>sandbox.paypal.com/webapps/hem<br><b>@ PayPal</b><br>배송 주소:<br>FASOO KIM<br>Sejong-daero, Seoul, Seoul 01001 한국<br>결제수단:<br>VEA Visa x-7943<br>아객 버튼를 클릭함으로써 분인은 John 1<br>가격액 Visa x-7943 결제수단을 선호하는<br>나는 분인은 PayPal 전역이 있는 경우 경<br>산철리미, 신호하는 컴퓨션가인 전철리인<br>양의 철수인 전역이 전하는 컴퓨션가인 인철리인<br>양의 철수인 전역이 전하는 컴퓨션가인 인철리인<br>양의 철수인 전 영화가들을 이 해봅니다.<br>동고의 및 정<br>H스워고 Joan Dors Test Store(2)로 들어가기?                                                                                                    | 버튼은을 클릭합<br>                                                                   |
| 의 및 정기 결제<br>%/원 체크여운 - 월체 결로 - Chrome<br>sandbox.paypal.com/webapps/hem<br><b>☞ PayPal</b><br>배송 주소:<br>*ASOO KIM<br>iegong-daero, Seoul, Seoul 01001 한국<br>결제수단:<br>****<br>전 158 x-7943<br>관계 사진자 결과 전우는 월 전후다<br>다 보인은 관계 관계 전체 관계 문어 문 이 가<br>가격 비원을 클릭함으로써 분인은 John 1<br>가격 비원을 클릭함으로써 분인은 John 1<br>가격 비원을 클릭함으로써 분인은 John 1<br>가격 비원을 클릭함으로써 분인은 John 1<br>가격 비원을 클릭함으로써 분인은 John 1<br>가격 비원을 클릭함으로써 분인은 John 1<br>가격 비원을 클릭함으로써 분인은 John 2<br>가격 비원과 가계 경험 관계 건체 문화 관계<br>가격 비원과 이 다 관리 문화 관계 전체 문화 관계<br>가격 비원과 관계 가격에 가지 말 바람 관계<br>가격 사원과 가에 1 관리 탄화 관계<br>************************************ | 버튼은을 클릭합<br>                                                                   |
| 의 및 정기 결제<br>#64 적크여운 - 분위 같은 - Chrome<br>sandbox,paypal.com/webappu/herr<br><b>PayPal</b><br>#16 주소:<br>ASOO KM<br>ejong-daero, Seoul, Seoul 01001 한국<br>결제수단:<br>************************************                                                                                                    | 버튼은을 클릭합<br>                                                                   |

- 해외 사용자 신용카드 결제 (PayPal 계정이 없는 경우)
  - 1) 우측 하단 검정색 Debit or Credit Cart Powered by PayPal 버튼을 클릭합니다.

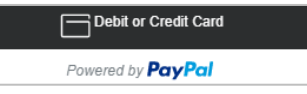

2) 로그인 창이 발생하는 경우, **Pay with Debit and Credit Card** 를 선택합니다.

|                                                                                                    | <br>D=uid_921959d1f8_mdq6mte6mjc&buttonSess    | nID=ui     |  |  |
|----------------------------------------------------------------------------------------------------|------------------------------------------------|------------|--|--|
|                                                                                                    |                                                |            |  |  |
| PayF<br>시작하려면 고객                                                                                                    | Pal로 지불하기<br>님의 이메일 주소를 입력하세요.                 |            |  |  |
| 이메일 또는 휴대폰 번호                                                                                                    |                                                |            |  |  |
| 이메일 주소를 잊으셨나요?                                                                                                    |                                                | _          |  |  |
|                                                                                                    | 다음                                             |            |  |  |
|                                                                                                    | 또는                                             |            |  |  |
| 직불카드                                                                                                    | - 또는 신용카드로 결제                                  | <u>ן</u>   |  |  |
|                                                                                                    |                                                |            |  |  |
| 300                                                                                                    | ♥ 변국이 English                                  |            |  |  |
| 후의55기 7P                                                                                                    | 이정보 취금방장 이유양과 글로토                              |            |  |  |
| 시요카디 저비                                                                                                    | 미 저그 저ㅂ르 여                                     | ·<br> 려하니다 |  |  |
| PayPal Checkout - Google Chro                                                                                                    |                                                | × .        |  |  |
| sandbox.paypal.com/weba                                                                                                    | pps/xoonboarding?sessionID=b5da5               | 437        |  |  |
| PayPal                                                                                                    | ₩ \$132.00 US                                  | v ↓        |  |  |
|                                                                                                    |                                                |            |  |  |
| PayPal Guest Su<br>We don't share your finance                                                                                                    | ubscription<br>cial details with the merchant. |            |  |  |
| PayPal Guest St<br>We don't share your finance<br>Country/Region<br>United States                                                                                                   | ubscription                                    | 1          |  |  |
| PayPal Guest St<br>We don't share your finance<br>Country/Region<br>United States                                                                                                   | ubscription                                    | 0          |  |  |
| PayPal Guest St<br>We don't share your financ<br>Country/Region<br>United States                                                                                                    | ubscription                                    |            |  |  |
| PayPal Guest St<br>We don't share your finance<br>Country/Region<br>United States<br>Card number<br>Expires                                                                         | ubscription<br>ial details with the merchant.  |            |  |  |
| PayPal Guest St<br>We don't share your financ<br>Country/Region<br>United States<br>Card number<br>Expires<br>First name                                                            | Jbscription<br>ial details with the merchant.  |            |  |  |
| PayPal Guest St<br>We don't share your finance<br>Country/Region<br>United States<br>Card number<br>Expires<br>First name<br>Billing address                                        | Last name.                                     |            |  |  |
| PayPal Guest St<br>We don't share your financ<br>Country/Region<br>United States<br>Card number<br>Expires<br>First name<br>Billing address<br>Street address                       | Jbscription<br>ial details with the merchant.  |            |  |  |
| PayPal Guest St<br>We don't share your finance<br>Country/Region<br>United States<br>Card number<br>Expires<br>First name<br>Billing address<br>Street address<br>Apt., ste., bldg. | Jbscription<br>ial details with the merchant.  |            |  |  |

- sandbox.paypal.com/webapps/koonboarding?sessionID=b5dsf5437\_...
  Email

   The security you want.
   The protection you deserve.
  Creating a PayPal account is optional but you'll get PayPal
  Purchase Protection on all eligible purchases, plus faster
  checkout every time you shop. See terms
  Create a PayPal account? (It only takes a moment.)

   Yes, I'd like a PayPal account.
   Password

   Yes, I'd like a PayPal account now.
  I yasit to use the card I entered above for automatic payments to John Doe's Test
  Store

   Cancet and return to John Doe's Test Store
  Poices Terms Privacy: Feedback
   O 1999-2020 
   English ~
- 11. 결재가 정상적으로 완료된 경우 **사이트 만들기** 팝업 창이 발생합니다. <u>사이트 생성</u> 후 서비스를 이용하십시오.

# 유료 구독 신청 (Premium)

- 1. https://www.wrapsody.com 에 접속합니다.
- 2. 화면 좌측 하단의 가격 보기 버튼 또는 우측 상단의 제품 구매를 클릭합니다.

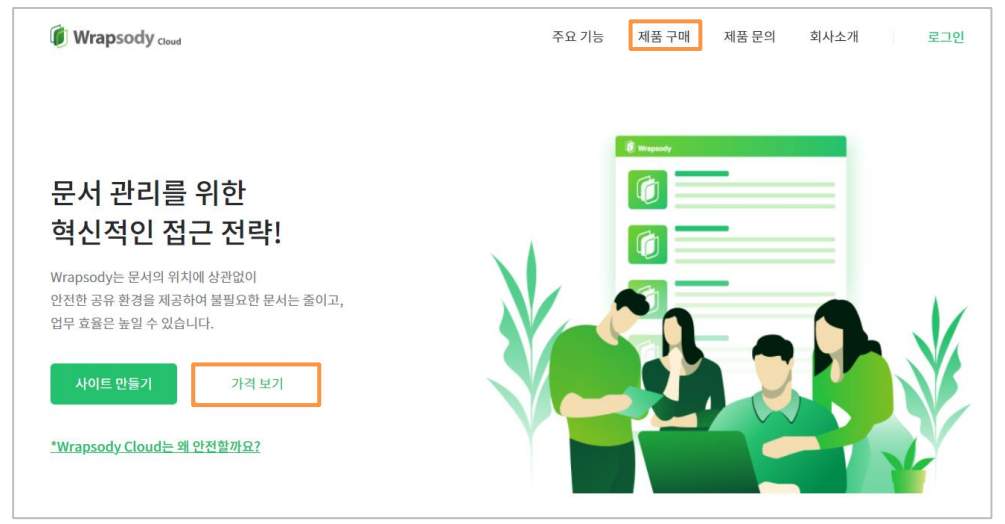

3. 로그인 창이 발생하면 로그인을 진행합니다.

| Ē              | 리그인          |
|----------------|--------------|
| test@fasoo.com |              |
| *******        |              |
| □ ID 저장        | 비밀번호를 잊으셨나요? |
|                | 로그인          |
| 계정이 없으         | 2신가요? 가입하기   |

4. Premium 요금제 하단의 시작하기 버튼을 선택합니다.

| 무료 체험                                                                                                    | Standard                                                                                                    | Standard Plus                                                                                                    |
|----------------------------------------------------------------------------------------------------|----------------------------------------------------------------------------------------------------|----------------------------------------------------------------------------------------------------|
| 15일 무료                                                                                                    | ₩18,000                                                                                                    | ₩25,000                                                                                                    |
|                                                                                                    | 사용자당 매월 최소 10명 기준                                                                                                    | 사용자당 매원 최소 10명 기준                                                                                                    |
| 최초 15일 무료 체험                                                                                                    | 안전한 파일 공유 및 공동 작업<br>30인 이하 기업에 최적화                                                                                                    | 기본 암호희 확장자 외 도면, 이미지, 동영상 등<br>주요 파일을 안전하게 암호화                                                                                                    |
| ✓ 전체 50GB 제공                                                                                                    | 사용자당 50GB 제공                                                                                                    | 사용자당 50GB 제공                                                                                                    |
| ✓ Standard 요금제 최초 15일 무료 체험                                                                                                    | < 양호화 문서 변집/열람                                                                                                    | 👽 Standard 요금제 기능 포함                                                                                                    |
|                                                                                                    | 🗸 파일 이벤드 추적                                                                                                    | 추가 어플리케이션 지원                                                                                                    |
|                                                                                                    | ✓ 스마트 동기화                                                                                                    |                                                                                                    |
|                                                                                                    | ✓ 캡소디 드라이브                                                                                                    |                                                                                                    |
|                                                                                                    | ✓ 왱미리보기                                                                                                    |                                                                                                    |
| 시작하기                                                                                                    | 시작하기                                                                                                    | 시작하기                                                                                                    |
|                                                                                                    |                                                                                                    |                                                                                                    |
| Entermise                                                                                                    | Enternrise Plus                                                                                                    | Premium                                                                                                    |
| Enterprise<br>₩32.000                                                                                                    | Enterprise Plus<br>₩39.000                                                                                                    | Premium<br>개법 문의                                                                                                    |
| Enterprise<br>₩32,000<br>এ৪ধর আয় ম≤ ১০৩ গই                                                                                                    | Enterprise Plus<br>₩39,000<br>4848 백월 44 108 7/6                                                                                                    | Premium<br>개별 문의<br>100명 야성 또 특히 세너스 월요 고객                                                                                                    |
| Enterprise<br>₩32,000<br>사용사장 배별 최소 10명 기준<br>보면 기능은 등해 취일 저장, 공유, 대부 전열 제어                                                                                                    | Enterprise Plus<br>₩39,000<br>사용자성 매력 최소 108 기존<br>보인 기능 협력 주가 Application 재원으로<br>양편한 보면 유자기 방문한 고객에게 퇴적                                                                                                    | Prenium<br>개별 문의<br>100명 여성 또는 특히 세스 절요 고려<br>Enterprise Plau 도단 7523 전액<br>고려서 열 맞춤형 서버스 제공                                                                                                    |
| Enterprise<br>₩32,000<br>사용사장 백별 최소 10명 가운<br>보면 가능을 통해 해당 사장, 공용, 해우 전달 제어                                                                                                    | Enterprise Plus<br>₩39,000<br>사용자성 배별 최소 108 기존<br>안기 등 전복 추가 주실(ketion 자원으로<br>양기한 또한 유자가 회교한 고객에게 획석해<br>양 서용자의 30005 체균                                                                                                    | Premium<br>개별 문의<br>100명 여성 보는 특태 세셔스 명과 여<br>고려서 방송형 셔서스 제공<br>24 시 방송형 셔서스 제공                                                                                                    |
| Enterprise<br>₩32,000<br>사용사장 매월 제초 10명 개존<br>보면 기능을 통해 제월 저용, 공용, 매우 전월 체여<br>2 시용사장 10008 제공<br>3 Sandard 9234 기능 8명                                                                                                    | Enterprise Plus<br>₩39,000<br>사용자산 매월 표소 108 개관<br>변명기를 협력 주기 AppCation 재원으로<br>양전 보면 유지기 필요한 고객에게 특석적<br>✔ 48.412 1000 체공<br>✔ Interprise 8134 기능 호텔                                                                                                    | Premium           개별 문의           1000 여성 분드 특히 세례스 회율 과격           도려는 다이 가지 함께           고객시설 맞춤의 서비스 체용           관객실 맞춤의 서비스 체용           생 위한 사업 기능           응           Enterprise Plus 2715 분별                                                                                                    |
| Enterprise<br>₩32,000<br>사용사용 예정 제소 100 개조<br>보면 기능을 통해 위험 사용, 공용, 대부 전철 제어<br>20 시용사용 1000E 제공<br>20 Sandard 92년 개 기능 문헌<br>20 Sandard 92년 개 기능 문헌                                                                           | Enterprise Plus           ₩39,000           사용자성 액별 최소 108 개준           관련 가능히 북하기 Application 시점으로           양기한 보실 유가지 월요분 고려에서 북적점           약 성용사업 1000 체균           약 1000 명 전용           약 1000 명 전용           약 1000 명 전용           약 1000 명 전용           약 1000 명 전용           약 1000 명 전용           약 1000 명 전용                                                                                                    | Premium           개별 문의           100% 이상 또는 태특 세비스 표표 고려           Enterprise Place SE? 15-17 함께           고시비 방송형 시비스 표금           ····································                                                                                                    |
| Enterprise<br>₩32,000<br>사용사장 예정 부소 109 가장<br>보면 기능은 동액 제일 사장, 공항, 여부 전원 제여<br>20 기능은 동액 제일 사장, 공항, 여부 전원 제여<br>20 기능 전 1000 명 제공<br>20 Sandad 요금과 기능 포함<br>20 Sandad 요금과 기능 포함<br>20 Sandad 요금과 기능 포함<br>20 Sandad 요금과 기능 포함 | Enterprise Plus           ₩39,000           사용자성 백력 적소 100 개준           관련 기능계 행력 추가 Application 시원으소           안전 기능계 행복 추가 Application 시원으소           안전 기능계 행복 추가 Application 시원으소           안전 기능계 행복 추가 Application 시원으소           안 APA 성 100CB 세균           안 APA 성 100CB 세균           안 Enterprise 요금께 가는 표명           안 주가 이름다에서 사용                                                                                                    | Premium           개별 문의           1000 여산 3는 특히 사바스 범요 과적           Enterprise Plus 25: 755 전 함께<br>고적자 명화 사비스 사용           약 영상 75           약 Enterprise Plus 755 포함           약 지역 여름대부여서 사용           약 지역 이름대부여서 사용           약 지역 24 시 가 전 제5/Firesdate)                                                                                                    |
| Enterprise                                                                                                    | Enterprise Plus           ₩39,000           사용자성 백점 보스 108 개준           관련 기능과 핵점 특수기 Application 지문으로           양 시용자성 100GB 체증           양           사용자성 100GB 체증           양           * Aph Ng 100GB 체증           *           * Aph Ng 100GB 체증           *           * Aph Ng 100GB 체증           *           *           *           *           *           *           *           *           *           *           *           *           *           *           *           *           *           *           *           *           *           *           *           *           *           *           *           *           *           *           *           *           *           *           *           *           * | Premium           개법 문의           1000 여성 모는 특히 서비스 원요 고려           고려서 물 방송히 세비스 자리           고려서 물 방송히 세비스 자리           ····································                                                                                                    |
| Enterprise<br>₩32,000<br>사용자양 매행 부소 109 가존<br>보면 가능을 통해 제양 사용, 공항, 의약 선정 체어<br>보면 가능을 통해 제양 사용, 공항, 의약 선정 체어<br>2 사용자양 10000 체경<br>3 Sandard 요금과 가능 보험<br>3 CARYC 사장 체어<br>2 제일 무단 당 을 행치                                     | Enterprise Plus           ₩39,000           사용자경 백점 책소 100 개조           관련기능적 행복 적소 100 개조           발전 방법 사가 정보했고 세력과 적석적           보신 기능 적 북적 수가 Application 지원으로           교           사용자경 백업 초 100 개조           교           사용자경 10008 체공           교           관           Relative Scale 제가 동 보험           관           가 이 특히 데이언 사용                                                                                                    | Premium           개법 문의           D005 여년 3년 특히 사비스 최요 24           대유민가의 비원 35 25 755 개월           고취전 발생의 사비스 제공           약           양         영국 사기 58           약         Renerprise PRUS 75 426           약         Part of 164 476           약         And 164 19 Forsation           약         And 264 476 478           약         And 264 476 480 596 486           약         And 264 476 486           약         And 264 476 486 |

5. '프로모션 코드가 없으신가요?'를 클릭합니다.

\* 프로모션 코드가 있는 경우에는 무료 체험 신청프로모션 코드 등록 참조

6. 사용자 정보(사용자 이름, 연락처, 사용 기관, 사용 목적)와 구독을 원하는 요금제 세부 정보 (사용자 수, 구독 기간, 스토리지 용량)를 입력합니다.

| 사용자 정보                        | 서비스 구독 내역                                                       |
|-------------------------------|-----------------------------------------------------------------|
| 사용자 이름 * 프로모션 코드가 있으신가요?      | 요금제                                                             |
| 김파수                           | Premium 🗸                                                       |
| 연락처 *                         | <ul> <li>✓ 용량 지정 가능</li> <li>✓ Enterprise Plus 기능 포함</li> </ul> |
| 사용 기관 *                       | <ul> <li>추가 어플리케이션 지원</li> <li>+ 모든 기능 보기</li> </ul>            |
| 사용 목적                         | 아플리케이션 선택<br>AcroEdit 대보기<br>PhotoShop 대보기                      |
| 요금제 세부 정보                     |                                                                 |
| 사용자                           | 사용자 10<br>구독기간 시작일 2023-04-03<br>종료일 2024-04-02                 |
| 구독 기간                         | 사용자당 스토리지 용량 (GB) 5GB                                           |
| 2023-04-03         2024-04-02 |                                                                 |
| 사용자당 스토리지 용량 (GB)<br>5        |                                                                 |

 7. '이용 약관 및 개인정보처리방침에 동의합니다.' 체크박스 선택과 지원이 필요한 어플리케이션(4 개 이상)을 추가로 선택한 다음에 문의하기를 클릭합니다.

| 사용자 정보                            | 서비스 구독 내역                             |
|-----------------------------------|---------------------------------------|
| 사용자 이름 * 프로모션 코드가 있으신가요?          | 요금제                                   |
| 김파수                               | Premium                               |
| 연락처 *                             | 🖌 용량 지정 가능                            |
| asdf                              | ✓ Enterprise Plus 기능 포함               |
|                                   | ✓ 추가 어플리케이션 지원                        |
| 사용기관 *                            | + 모든 기능 보기                            |
| asor                              | 어플리케이션 선택                             |
| 사용 목적                             |                                       |
| asdf                              |                                       |
|                                   | ✓ AutoCAD 덕보기                         |
|                                   | ChemDraw 덕보기 *                        |
| 요그제 세브 정보                         |                                       |
|                                   | 사용자 1                                 |
| 사용자                               | 구독기간 시작일 2023-04-0                    |
| 10                                | 종료일 2024-04-0<br>사용자다 스트리지 요랴 (CB) 50 |
| 구독기간                              | Mana                                  |
| (***) 2020 04 02 (***) 2024 04 02 | 문의하기                                  |
| 2023-04-03                        |                                       |
| 사용자당 스토리지 용량 (GB)                 |                                       |
| 5                                 |                                       |
|                                   |                                       |

- 8. Wrapsody 담당자의 개별 연락으로 가입 상담 및 결재를 진행합니다.
- 9. 이메일로 프로모션 코드가 발급되면 해당 코드를 등록한 후에 서비스를 이용할 수 있습니다. (\* <u>프로모션</u> 코드 등록 참조)

| Wrapsody cloud                                          |
|---------------------------------------------------------|
| 안녕하세요. 김파수님,                                            |
| 요청하신 프리미엄 요금제 구독이 시작되었습니다.                              |
| 아래의 프로모션 코드를 등록하시고, 지금 바로 Wrapsody Cloud를 이용하세요.        |
| 프로모션 코드 : <mark>3ef70a4952584ffca49041a5d4ea87e0</mark> |
| © Fasoo Co., Ltd. All rights reserved.                  |
|                                                         |

# 사이트 관리

\* 무료 체험 사용자의 경우 사이트 생성이 1 회만 가능합니다. 사이트 삭제 시 다시 생성할 수 없습니다.

## 사이트 생성

1. 사이트 관리 페이지 우측 상단 사이트 만들기 버튼을 클릭합니다.

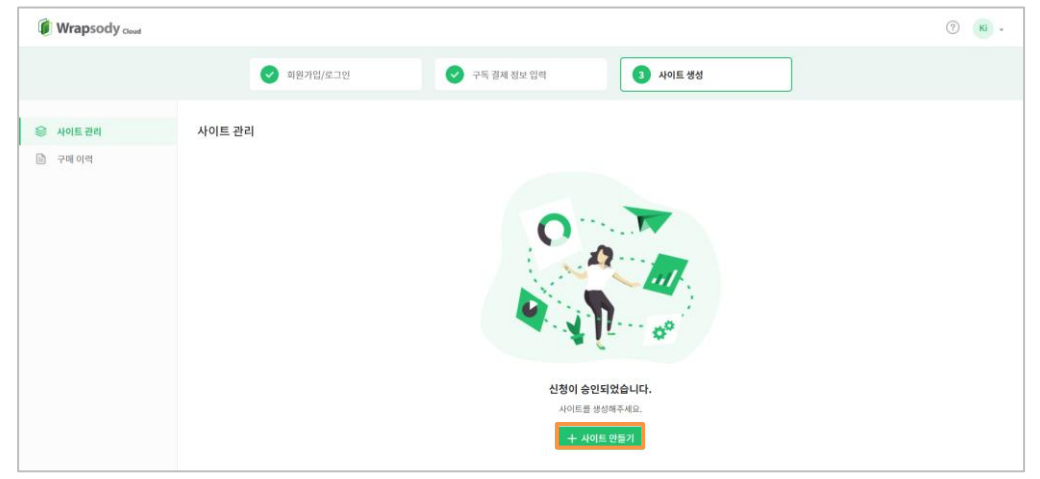

2. 사이트 만들기 팝업 창에서 사이트 이름, 사이트 URL 을 입력합니다.

| 사이트 만들기      | ×             |
|--------------|---------------|
| 사이트 이름       |               |
| 사이트 URL      | .wrapsody.com |
| 서버 생성 위치     |               |
| 아시아 태평양 (서울) | ~             |
|              |               |
|              | 취소 확인         |

3. 서버 생성 위치를 선택한 후 확인 버튼을 클릭합니다.

| 사이트 만들기      | ×             |
|--------------|---------------|
|              |               |
| 사이트 이름       |               |
|              |               |
| 사이트 URL      |               |
|              | .wrapsody.com |
|              |               |
| 서버 생성 위치     |               |
| 아시아 태평양 (서울) | ~             |
| 아시아 태평양 (서울) |               |
|              |               |

4. '사이트 생성을 시작합니다.' 팝업 메시지가 발생하면 확인 버튼을 클릭합니다.

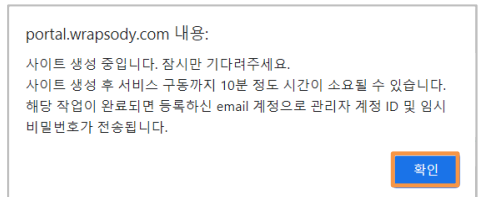

5. 사이트 생성이 완료될 때까지 대기합니다. 작업에 10 분 이상 소요될 수 있습니다.

| 🚺 Wrapsody Count |                                                                    |                                                     | (7) KI + |
|------------------|--------------------------------------------------------------------|-----------------------------------------------------|----------|
|                  | <ul> <li>회원가입/포그먼</li> </ul>                                       | <ul> <li>সম রম রম এর বাব</li> <li>শবর রর</li> </ul> |          |
| ※ 사이트 관리 ☆ 구매 이러 | 사이트 관리<br>무료 제원의 2021-10-23에 통료합니다. 유료 요금제로 전용하여 연정적인 서비스를 강화해보세요. |                                                     |          |
|                  | ④ 사이드등 초기회하는 증입니다.                                                 |                                                     |          |
|                  | Te Test<br>test.iwrapsody.com                                      |                                                     | 가이드 다운로드 |
|                  | 기본 정보                                                              |                                                     |          |
|                  | 사이트 이름 Test 변형                                                     |                                                     |          |
|                  | 사이트 주소 test1.wrapsody.com                                          |                                                     |          |
|                  | N대 사용자 10                                                          |                                                     |          |
|                  | 사이트 생생일 2021-10-08 14:34:37                                        |                                                     |          |
|                  | 최근 점수영 2021-10-08 14:32:24                                         |                                                     |          |
|                  | 시비 생성 위치 아시아 택행양 (서울)                                              |                                                     |          |
|                  | 88                                                                 | 058 / 10058                                         |          |

6. 사이트 생성 완료 팝업 발생 시 확인을 클릭합니다.

| 생성 완료                           | × |
|---------------------------------|---|
| $\checkmark$                    |   |
| 사이트 생성이 완료되었습니다.                |   |
| 사용자 페이지로 이동하여 Wrapsody를 이용해보세요. |   |
| 확인                              |   |

7. 가입 시 입력한 이메일로 사이트 생성이 완료되었다는 안내 이메일이 발송됩니다.

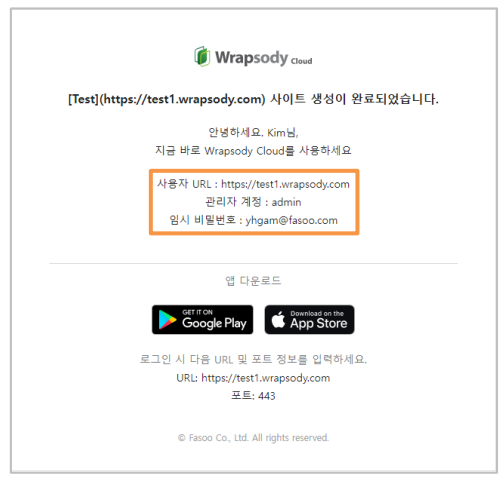

#### Wrapsody Client 설치

\* 사이트가 생성되면 Client 다운로드 및 사용자 페이지로 이동할 수 있는 버튼이 활성화됩니다. Wrapsody Client 를 먼저 다운로드한 후에 서비스를 이용하실 수 있습니다.

- 1. 사이트 관리 페이지 우측 상단에서 사용자의 운영체제에 맞는 다운로드 버튼을 클릭합니다.
  - Windows Client x64: 사용자의 운영체제가 윈도우 64 비트인 경우
  - Windows Client x86: 사용자의 운영체제가 윈도우 32 비트인 경우
  - Mac Client: 사용자의 운영체제가 Mac OS 인 경우

| 🚺 Wrapsody <sub>cloud</sub> |                               |                                                                                                 |                   |                   |            |          | () K   |
|-----------------------------|-------------------------------|-------------------------------------------------------------------------------------------------|-------------------|-------------------|------------|----------|--------|
| 응 사이트 관리                    | 사이트 관리                        |                                                                                                 |                   |                   |            |          |        |
| 🖹 구매 이역                     | 무료 체험이 2021-10-23에 총료         | 타니다. 응료 요금제로 진원하여 인정적인 시비스를 공항해보세요.                                                             |                   |                   |            |          |        |
|                             | Te Test<br>test1.wrapsody.com |                                                                                                 | Window Client x64 | Window Client x86 | Mac Client | 가이드 다운로드 | 사용자 페이 |
|                             | 기본 정보                         |                                                                                                 |                   |                   |            |          |        |
|                             | 사이트 이름                        | Test that                                                                                       |                   |                   |            |          |        |
|                             | 사이트 주소                        | test1.wapsody.com   200 5                                                                       |                   |                   |            |          |        |
|                             | 최대 사용자                        | 10                                                                                              |                   |                   |            |          |        |
|                             | 사이트 평성일                       | 2021-10-08 14:34:37                                                                             |                   |                   |            |          |        |
|                             | 최근 접속열                        | 2021-10-0814:32:24                                                                              |                   |                   |            |          |        |
|                             | 서버 생성 위치                      | 아시아 태양암 (시음)                                                                                    |                   |                   |            |          |        |
|                             | 89                            | 000 / 10000<br>동안이 부족할 경우 신규 문서 생성 및 리비한 등 달부 기능이 동작하지 않습니다. 접그레이드를 통해 라이선스를 추가 구매하여 응답을 폭보면세요. |                   |                   |            |          |        |
|                             |                               |                                                                                                 |                   |                   |            |          |        |

- 2. 다운로드 창이 발생하면 원하는 경로를 지정합니다.
- 3. 다운로드 받은 설치 셋(zip 파일)을 압축 해제합니다.
  - 윈도우: Wrapsody\_Windows\_Client.zip
  - Mac: Wrapsody\_Mac\_Client.zip
- 4. 실행 파일을 우 클릭하여 관리자 권한으로 실행합니다.
  - 윈도우: WrapsodyCloudSetup.exe
  - Mac: Wrapsody\_Swift\_Cloud.pkg
- 5. 안내에 따라 설치를 진행합니다.

## 사이트 이름 변경

1. 사이트 관리 페이지의 사이트 이름 우측에 위치한 변경을 클릭합니다.

| Wrapsody Could |                               |                                                                                                |                   |                   |            |          | Э 関     |
|----------------|-------------------------------|------------------------------------------------------------------------------------------------|-------------------|-------------------|------------|----------|---------|
| 😂 사이트 관리       | 사이트 관리                        |                                                                                                |                   |                   |            |          |         |
| 🗈 २व्स शथ      | 무료 체험이 2021-10-23에 종료됩        | 니다. 유료 요금제로 전환하여 안정적인 서비스를 경험해보세요.                                                             |                   |                   |            |          |         |
|                | Te Test<br>test1.wrapsody.com |                                                                                                | Window Client x64 | Window Client x86 | Mac Client | 가이드 다운로드 | 사용자 페이지 |
|                | 기본 정보<br>사이트 이름               | Test 193                                                                                       |                   |                   |            |          |         |
|                | 사이트 주소                        | testlawapsody.com   은영 등                                                                       |                   |                   |            |          |         |
|                | 周대 사용자                        | 10                                                                                             |                   |                   |            |          |         |
|                | 사이트 생성일                       | 2021-16-08 3-634-37                                                                            |                   |                   |            |          |         |
|                | 피근 접속열                        | 2021-10-08 14:32:24                                                                            |                   |                   |            |          |         |
|                | 시에 생성 위치                      | 아시아 태평양 (서표)                                                                                   |                   |                   |            |          |         |
|                | 87                            | 이다 / 10008<br>용방이 부족할 중우 신규 문서 생성 및 리비전 등 일부 기능이 통력하지 않습니다. 입그레이드를 통해 라이선스를 추가 구매하여 용방을 해보여세요. |                   |                   |            |          |         |
| Direction Ind  |                               |                                                                                                |                   |                   |            |          |         |

2. 사이트 이름 변경 창이 발생하면 입력 창에 변경할 이름을 입력하고 확인 버튼을 클릭합니다.

| 사이트 이름 변경 | ×     |
|-----------|-------|
| Site2     |       |
|           | 취소 확인 |

#### 사이트 삭제

\* **서비스 구독 중에는 사이트 삭제가 불가능합니다.** 사용자가 구독을 취소하거나 구독 기간이 만료되는 경우에 사이트가 완전히 삭제되기 전까지 30 일간의 유예기간이 주어지며, 해당 기간 내에는 사용자가 직접 사이트를 삭제할 수 있습니다.

1. 사이트 관리 페이지의 기본 정보 타이틀 우측의 사이트 삭제 버튼을 클릭합니다.

| Wrapsody Genet |                               |                                        |                                               |                            | (7) KI + |
|----------------|-------------------------------|----------------------------------------|-----------------------------------------------|----------------------------|----------|
|                |                               | ✓ 최평가입/로그인                             | 구목 결제 정보 업력                                   | <ol> <li>사이트 영성</li> </ol> |          |
| 😂 사이트 관리       | 사이트 관리                        |                                        |                                               |                            |          |
| 🗈 २०॥ ०१९      | 무료 체험이 2021-10-23에 종료         | 됩니다. 유료 요금체로 전환하여 안정적인 서비스를 경험해보세요.    |                                               |                            |          |
|                | Te Test<br>test1.wrapsody.com |                                        |                                               |                            | 거야드 다운포드 |
|                | 기본 정보                         |                                        |                                               |                            | 🗟 사이트 삭제 |
|                | 사이트 이름                        | Test 변경                                |                                               |                            |          |
|                | 사이트 주소                        | test1.wrapsody.com                     |                                               |                            |          |
|                | 최대 사용자                        | 10                                     |                                               |                            |          |
|                | 사이트 생성일                       | 2021-10-08 14:34:37                    |                                               |                            |          |
|                | 최근 접속일                        | 2021-10-12 09:49:20                    |                                               |                            |          |
|                | 시미 생성 위치                      | 아시아 태평양 (서울)                           |                                               |                            |          |
|                | 89                            | 용함이 부족할 경우 신규 문서 생성 및 리비전 등 일부 기능이 동작해 | ┃ 0GB /100GB<br>지 않습니다. 업그레이드를 통해 라이선스를 추가 구대 | 에하여 문함을 확보하세요.             |          |

2. 사이트 삭제 확인 창이 발생하면 확인 버튼을 클릭합니다.

| 사이트 삭제                                                                        | ×             |  |
|-------------------------------------------------------------------------------|---------------|--|
| 사이트를 정말 삭제하시겠습니까?<br>사이트 삭제 시 30일 동안 입시 보관되며 백업<br>30일 이후에는 완전히 삭제되어 복구할 수 없습 | 가능합니다.<br>니다. |  |
|                                                                               | 취소 확인         |  |

# 사이트 구매 이력

#### 정기결제 해지

1. 구매 이력 > 요금제 관리 우측의 정기결제 해지를 클릭합니다.

| Wrapsody out      |                     |            |         |       |            |            |                       | 🖲 🧰 -              |
|-------------------|---------------------|------------|---------|-------|------------|------------|-----------------------|--------------------|
| 응 사이프 관리<br>구매 야박 | 구매이력<br>요금제 관리      |            |         |       |            |            |                       | - 카드로 교체 📋 월기정의 역자 |
|                   | 요금제                 | Standard   |         |       |            |            |                       |                    |
|                   | 사용자                 | 20         |         |       |            |            |                       |                    |
|                   | 경제 주기               | 연 1회 경제    |         |       |            |            |                       |                    |
|                   | <b>利用 8 (5)(14)</b> | 500        |         |       |            |            |                       |                    |
|                   | 사이트 개설              | 2023-04-06 |         |       |            |            |                       |                    |
|                   | 사이트 만료              |            |         |       |            |            |                       |                    |
|                   | 證제 수단               | 83         |         |       |            |            |                       |                    |
|                   | 경제이역                |            |         |       |            |            |                       |                    |
|                   | 요금제 전체주기            | 사용자        | @17(G8) | 구적 정보 | 9.il       | 문제되자       | 구매 기간                 |                    |
|                   | Standard 연1위 전체     | 20         | 500     | Cash  | w2,376,000 | 2024-04-06 | 2023-04-07-2024-04-05 | 친구서                |

2. 확인 창이 발생하면 확인 버튼을 클릭합니다.

| 정기결제를 해지하시겠습니까?                                                          | ×            |
|--------------------------------------------------------------------------|--------------|
| 구독 기간이 종료되는 2024-04-06까지 서비스 이용 <sup>0</sup><br>짜 이전에는 언제든지 재구독할 수 있습니다. | 이 가능하며, 해당 날 |
|                                                                          | 취소 확인        |

3. 구독이 취소되어 구독 취소 버튼이 재구독 버튼으로 변경됩니다.

| Wrapsody Coost    |               |            |        |        |          |            |                       | (?) •••••• |
|-------------------|---------------|------------|--------|--------|----------|------------|-----------------------|------------|
| ☺ 사이트 관리          | 구매이력          |            |        |        |          |            |                       |            |
| 고백 이력             | 요금제 관리        |            |        |        |          |            |                       | 재구독        |
|                   | 요금제           | Basic      |        |        |          |            |                       |            |
|                   | 사용자           | 10         |        |        |          |            |                       |            |
|                   | 결제 주기         | 매달 결제      |        |        |          |            |                       |            |
|                   | 최대 용량(GB)     | 500        |        |        |          |            |                       |            |
|                   | 사이트 개설        | <u>.</u>   |        |        |          |            |                       |            |
|                   | 사이트 만료        | 2021-01-01 |        |        |          |            |                       |            |
|                   | 결제 이력         |            |        |        |          |            |                       |            |
|                   | 요금제 검제주기      | 사용자        | 용망(GB) | 구독 정보  | 83       | 결제일자       | 구독 기간                 |            |
|                   | 요 Basic 매달 결제 | 10         | 500    | Inicis | ₩246,939 | 2020-11-06 | 2020-11-07-2020-12-06 | 청구서        |
| @ Fanco Co., Int. |               |            |        |        | < 1 >    |            |                       |            |

# 재구독

1. 구매 이력 > 요금제 관리 우측의 재구독을 클릭합니다.

| Wrapsody Good     |               |           |        |        |          |            |                       | 0   | থমা - |
|-------------------|---------------|-----------|--------|--------|----------|------------|-----------------------|-----|-------|
| 응 사이트 관리          | 구매이력          |           |        |        |          |            |                       |     |       |
| 🗈 २वा शव          | 요금제 관리        |           |        |        |          |            |                       |     | 재구독   |
|                   | 요금제           | Basic     |        |        |          |            |                       |     |       |
|                   | 사용자           | 10        |        |        |          |            |                       |     |       |
|                   | 결제 주기         | 매달 결제     |        |        |          |            |                       |     |       |
|                   | 최대 용량(GB)     | 500       |        |        |          |            |                       |     |       |
|                   | 사이트 개설        | <i></i>   |        |        |          |            |                       |     |       |
|                   | 사이트 만료        | 2021-01-0 | 1      |        |          |            |                       |     |       |
|                   | 결제 이력         |           |        |        |          |            |                       |     |       |
|                   | 요금제 검제주기      | 사용자       | 용당(G8) | 구독 정보  | 83       | 검제입자       | 구독 기간                 |     |       |
|                   | ♀ Basic 매달 결제 | 10        | 500    | Inicis | ₩246,939 | 2020-11-06 | 2020-11-07-2020-12-06 | 청구서 |       |
| © Famoo Co., Ltd. |               |           |        |        | < 1 >    |            |                       |     |       |

2. 팝업 창이 발생하면 **확인** 버튼을 클릭합니다.

| 재구독하시겠습니까?                   |             | × |
|------------------------------|-------------|---|
| 구독이 즉시 재개되며, 다음 구독료 청구일은 202 | 4-04-06입니다. |   |
|                              | 취소 확인       |   |

3. 구독이 재개되어 재구독 버튼이 정기결제 해지 버튼으로 변경됩니다.

| 🕼 Wrapsody out |                 |            |     |         |       |            |            |                       | ⑦ 👼 ·              |
|----------------|-----------------|------------|-----|---------|-------|------------|------------|-----------------------|--------------------|
| 응 사이트 관리       | 구매이력<br>요금제 관리  |            |     |         |       |            |            |                       | - 카드로 교체 😥 정기정제 해지 |
|                | 요금제             | Standard   |     |         |       |            |            |                       |                    |
|                | 사용자             | 10         |     |         |       |            |            |                       |                    |
|                | 경제 주기           | 연 1위 전체    |     |         |       |            |            |                       |                    |
|                | 和項 8份(68)       | 500        |     |         |       |            |            |                       |                    |
|                | 사이트 개선          | 2023-04-06 |     |         |       |            |            |                       |                    |
|                | 사이트 안로          |            |     |         |       |            |            |                       |                    |
|                | 경제 수단           | 63         |     |         |       |            |            |                       |                    |
|                | গ্রন্ম গণ্      |            |     |         |       |            |            |                       |                    |
|                | 요금제 함제추기        |            | 자용자 | @th(G8) | 24 8M | 88         | 문제되자       | 구매 기간                 |                    |
|                | Standard 연1위 전체 |            | 10  | 500     | Cash  | w2,376,000 | 2024-04-06 | 2023-04-07-2024-04-05 | 8구서                |

## 요금제/사용 인원/결제 주기 변경

1. 변경할 내용을 작성하여 <u>cloud@fasoo.com</u>으로 문의 남겨주시면 담당자가 확인 후 연락드립니다.

\*기존 요금제에 따라 변경 가능한 요금제가 다르므로, 아래 표를 참고해주세요.

| 기존 요금제          | 변경 가능한 요금제                                          |
|-----------------|-----------------------------------------------------|
| Standard        | Standard Plus, Enterprise, Enterprise Plus, Premium |
| Standard Plus   | Enterprise Plus, Premium                            |
| Enterprise      | Enterprise Plus, Premium                            |
| Enterprise Plus | Premium                                             |
| Premium         | 담당자와 협의 필요                                          |

청구서 보기

- 카드 결제
- 1. 구매 이력 > 결제 이력에서 입력되어 있는 결제 이력을 확인합니다.
- 2. 원하는 결제 건에 가장 우측에 있는 청구서 버튼을 클릭합니다.

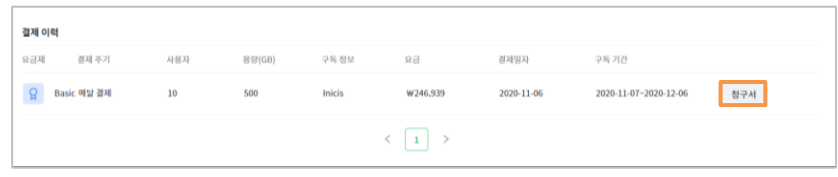

3. 청구서 확인을 위한 본인 인증 정보를 입력한 후 **확인** 버튼을 클릭합니다.

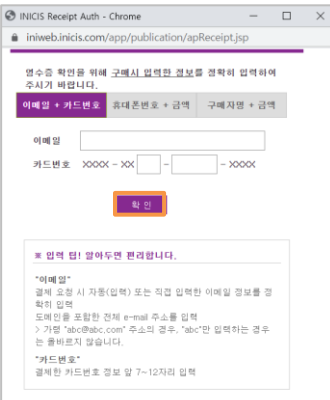

4. 청구서가 화면에 나타나며 상단의 프린트 버튼을 클릭하면 청구서 인쇄가 가능합니다.

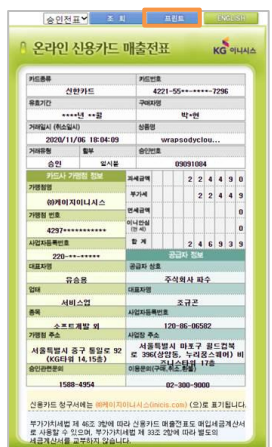

- 현금 결제
- 1. 구매 이력 > 결제 이력에서 입력되어 있는 결제 이력을 확인합니다.
- 2. 원하는 결제 건에 가장 우측에 있는 **청구서** 버튼을 클릭합니다.

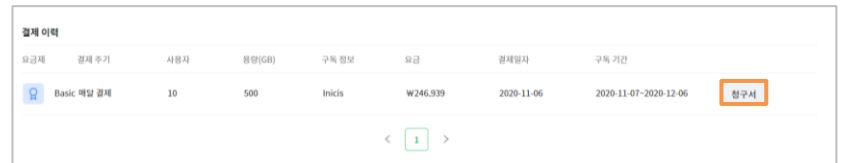

3. 청구서가 화면에 나타나며 우측의 인쇄 버튼을 클릭하면 청구서 인쇄가 가능합니다.

| 청구서                                                                                                    |                    |            |            |                       |            | ×          |
|----------------------------------------------------------------------------------------------------|--------------------|------------|------------|-----------------------|------------|------------|
| <ul> <li>Wrapsody and 사용 마포구 월드컵북로 39<br/>(상암동 1605, 누라공스퀘여<br/>[03925]</li> <li>helpdesk@fasoo.com</li> </ul> | ud<br>6<br>거 비즈니스타 | 워 6층, 17층) |            |                       |            |            |
| 청구서                                                                                                    |                    |            |            |                       |            | 인쇄         |
| 요금제                                                                                                    | 사용자                | 용량(GB)     | 걸제일        | 구독 기간                 | 금액         | 구독정보       |
| Standard                                                                                                    | 10                 | 500        | 2024-04-06 | 2023-04-07~2024-04-06 | w2,376,000 | Cash       |
| 합계                                                                                                    |                    |            |            |                       |            | W2,376,000 |

# 계정 관리

#### 계정 이름 변경

1. 화면 우측 상단의 계정 아이콘을 클릭합니다.

| Wrapsody cloud |        |          |  | ? <b>শম</b> • |
|----------------|--------|----------|--|---------------|
| ☺ 사이트 관리       | 구매이력   |          |  |               |
| 🗈 구매 이력        | 요금제 관리 |          |  | 前 구독 취소       |
|                | 요금제    | Basic 변경 |  |               |

2. 내계정을 클릭합니다.

| 김파   | <b>김파수</b><br>test@fasoo.com |
|------|------------------------------|
| 내계정  |                              |
| 로그아웃 |                              |

3. 이름 우측의 변경을 클릭합니다.

| 내 계정<br>김파         | <b>김파수</b><br>test@fasoo.com |                    |
|--------------------|------------------------------|--------------------|
| <mark>기본</mark> 정보 |                              |                    |
| 이름                 |                              | 김파수 변경             |
| 이메일                |                              | test @fasoo.com 변경 |
| 비밀번호               |                              | ····· 변경           |
|                    |                              |                    |

4. 새 이름을 입력하고 확인을 클릭합니다.

| 이름 변경 | ×     |
|-------|-------|
| 이파수   |       |
|       | 취소 확인 |

## 계정 이메일 변경

1. 화면 우측 상단의 계정 아이콘을 클릭합니다.

| Wrapsody Good |        |          | <u>?</u> শম - |
|---------------|--------|----------|---------------|
| ☺ 사이트관리       | 구매이력   |          |               |
| 🗈 구매 이력       | 요금제 관리 |          | 💼 구독 취소       |
|               | 요금제    | Basic 변경 |               |

2. **내 계정**을 클릭합니다.

| 김파   | 김파수<br>test@fasoo.com |
|------|-----------------------|
| 내계정  |                       |
| 로그아웃 |                       |

3. 이메일 우측의 변경을 클릭합니다.

| 내계정   |                              |                    |
|-------|------------------------------|--------------------|
| 김파    | <b>김파수</b><br>test@fasoo.com |                    |
| 기본 정보 |                              |                    |
| 이름    |                              | 김파수 변경             |
| 이메일   |                              | test @fasoo.com 변경 |
| 비밀번호  |                              | ************* 변경   |
|       |                              |                    |

 새 이메일 주소, 이메일 주소 확인 입력 필드에 각각 변경할 이메일을 입력하고, 비밀번호를 입력한 뒤 확인 버튼을 클릭합니다.

| 이메일 주소 변경       | ×     |
|-----------------|-------|
|                 |       |
| test2.fasoo.com |       |
| test2.fasoo.com |       |
|                 |       |
|                 |       |
|                 | 취소 확인 |

## 계정 비밀번호 변경

1. 화면 우측 상단의 계정 아이콘을 클릭합니다.

| Wrapsody Greef |        |          |       |        | 0              | un - |
|----------------|--------|----------|-------|--------|----------------|------|
| 응 사이트 관리       | 구매이력   |          |       |        | -              |      |
| ि २व वय        | 요금제 관리 |          | - 752 | 24 📋 🗟 | 8기 <b>경제</b> ( | 해지   |
|                | 요금제    | Standard |       |        |                |      |
|                | 사용자    | 10       |       |        |                |      |

2. **내 계정**을 클릭합니다.

| 김파   | <b>김파수</b><br>test@fasoo.com |
|------|------------------------------|
| 내계정  |                              |
| 로그아웃 |                              |

3. 비밀번호 우측의 변경을 클릭합니다.

| 김파수 변경                  |
|-------------------------|
| test @fasoo.com 변경      |
| ******** <sup>변</sup> 경 |
|                         |

4. 현재 비밀번호와 새 비밀번호 두 번을 입력하고, 확인을 클릭합니다.

| 비밀번호 변경   |    | ×  |
|-----------|----|----|
|           |    |    |
| 현재 비밀번호   |    |    |
| 새 비밀번호    |    |    |
| 새 비밀번호 확인 |    |    |
|           |    |    |
|           | 취소 | 확인 |

# 문의하기

1. 화면 우측 상단 🕐 아이콘을 클릭합니다.

| 🚺 Wrapsody coord |        |          | ()<br>()         |
|------------------|--------|----------|------------------|
| 응 사이트 관리         | 구매이력   |          |                  |
| 🗈 구배 이러          | 요금제 관리 |          | 카드로 교계 👩 정기급에 해지 |
|                  | 요금제    | Standard |                  |
|                  | 사용자    | 10       |                  |

2. 메뉴에서 문의하기를 선택합니다.

3. 이름, 이메일 주소, 회사 이름, 회사 규모를 입력하고, 메시지 항목에 문의할 내용을 입력합니다.

| 🚺 Wrapsod    | <b>y</b> Cloud                           | 주요 기능 제품 구매                                     | 제풍 문의 회사소개   로그인 |
|--------------|------------------------------------------|-------------------------------------------------|------------------|
|              | 궁금한<br>여객 정보물 남겨주시                       | · 사항이 있으신가요?<br>변 Wrapsody Cloud 답당자가 연락드리쵸습니다. |                  |
|              | 이름 *                                     | 이메일 주소 *<br>회사 규모 *<br>선택                       |                  |
|              | <ul> <li>이용 약관 및 개인정보치리방침에 등의</li> </ul> | 합니다.                                            |                  |
| © 2021 Fasoo | 오나기<br>제인정보치시방정 이용약간 유료이용약간              |                                                 | 0000             |

- 4. '이용 약관 및 개인정보처리방침에 동의합니다' 체크 박스를 선택합니다.
- 5. **보내기** 버튼을 클릭합니다.
- 6. Wrapsody Cloud 담당자가 문의 사항을 확인한 후에 연락 드립니다.

# 자주 묻는 질문

1. 화면 우측 상단 🕐 아이콘을 클릭합니다.

| € Wrapsody out |        |          | © 👼 -              |
|----------------|--------|----------|--------------------|
| 응 사이트 관리       | 구매이력   |          | _                  |
| 🗈 구배이러         | 요금제 관리 |          | - 카드로 교체 🍵 장가관계 에지 |
|                | 요금제    | Standard |                    |
|                | 사용자    | 10       |                    |

2. 메뉴에서 자주 묻는 질문을 선택합니다.

| 문의하기     |  |
|----------|--|
| 자주 묻는 질문 |  |

3. 자주 묻는 질문 목록에서 각 질문을 클릭하면, 해당 질문에 대한 답변을 확인할 수 있습니다.

| 자주 묻는 질문                                                                                                    |                |
|----------------------------------------------------------------------------------------------------|----------------|
| 자주 묻는 질문 목록에서 원하는 항목을 선택하세요.                                                                                                    |                |
|                                                                                                    |                |
| 무료 체험은 무엇인가요?<br>제한된 환경에서 Wrapsody 클라우드 서비스를 15일간 무료로 이용할 수 있는 서비스입니다. 신청하시면 담당<br>승인해 드립니다. 15일 무료 체험 기간 내에 다른 요금제로 변경이 가능하며 변경 즉시 결제 후 이용 가능합니다 | 상자가 검토 후<br>다. |
| Standard, Standard Plus, Enterprise, Enterprise Plus, Premium 요금제                                                                                 | +              |
| Standard 또는 Enterprise 요금제를 사용 중인 경우 Premium으로 업그레이드할 수 있나요?                                                                                      | +              |
| 매월 결제와 연 1회 결제의 차이점은 무엇인가요?                                                                                                    | +              |
| Wrapsody Cloud 사이트 개설 프로세스가 어떻게 되나요?                                                                                                    | +              |